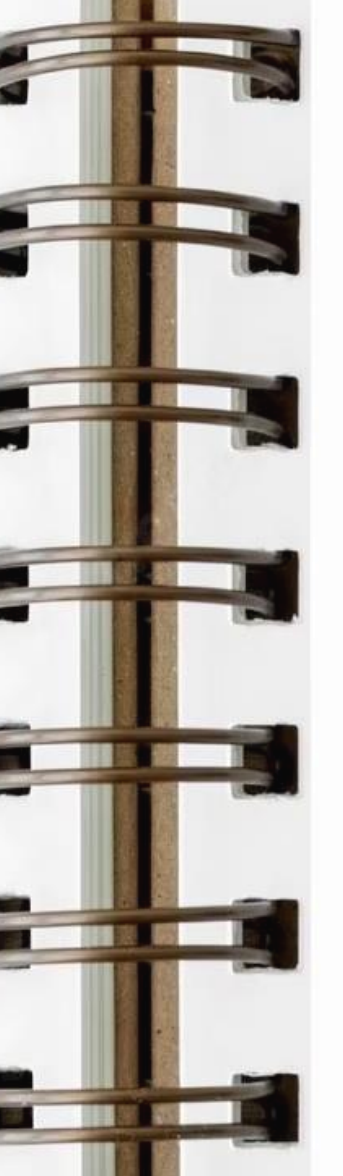

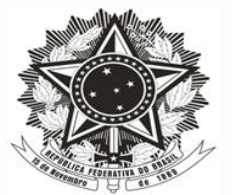

MINISTÉRIO DO DESENVOLVIMENTO AGRÁRIO E AGRICULTURA FAMILIAR – MDA INSTITUTO NACIONAL DE COLONICAÇÃO E REFORMA AGRÁRIA – INCRA

Superintendência Regional de Minas Gerais

## CURSO DE CAPACITAÇÃO EM CADASTRO RURAL

FEDERAÇÃO DA AGRICULTURA DO ESTADO DE MINAS GERAIS - FAEMG

Belo Horizonte – Julho/2023

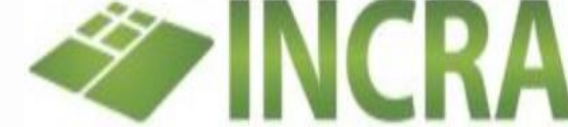

ROSÁRIO DEHON CÉSAR MOTA

### SOBRE O SISTEMA (SNCR)

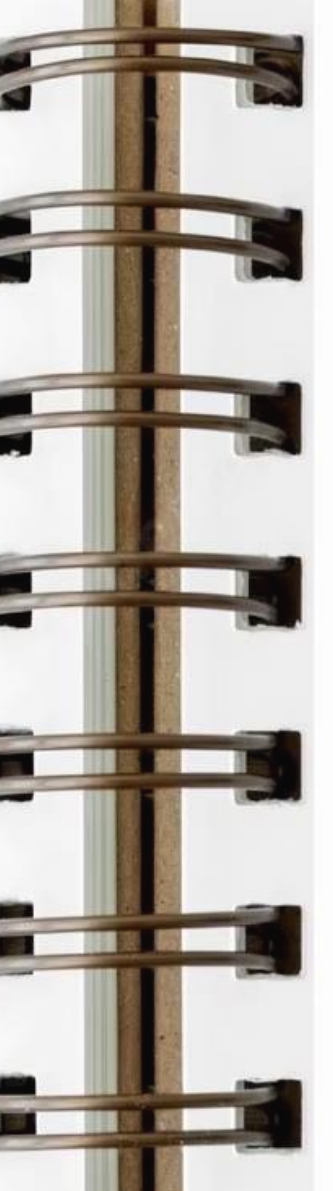

#### Sistema Nacional de Cadastro Rural – SNCR:

- Sistema corporativo do Governo Federal;
- Instituído por Lei 5.868/72;
- Mantido pelo INCRA;
- Acessado via internet em tempo real;
- Para uso exclusivo por usuários previamente habilitados, com conta **GOV.BR**, permitindo:
  - acesso à consultas para a gestão fundiária;
  - a emissão do CCIR;
  - a identificação de imóveis para a Reforma Agrária;
  - o controle das aquisições por estrangeiros;
  - o preenchimento da Declaração de Cadastro;
  - análise da Declaração de Cadastro, dentre outros.

#### ACESSANDO O SNCR TREINAMENTO CRIANDO A CONTA GOV.BR

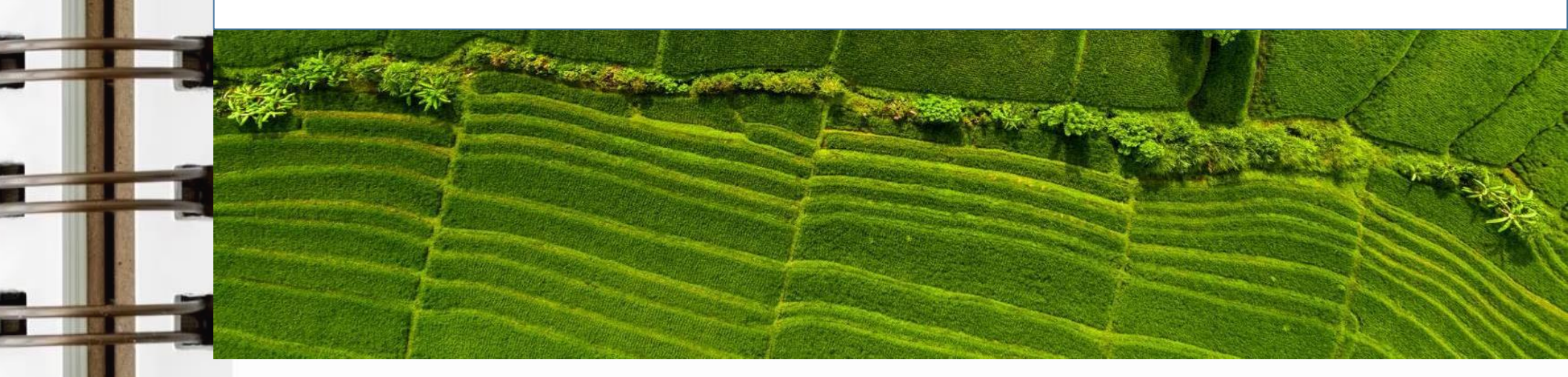

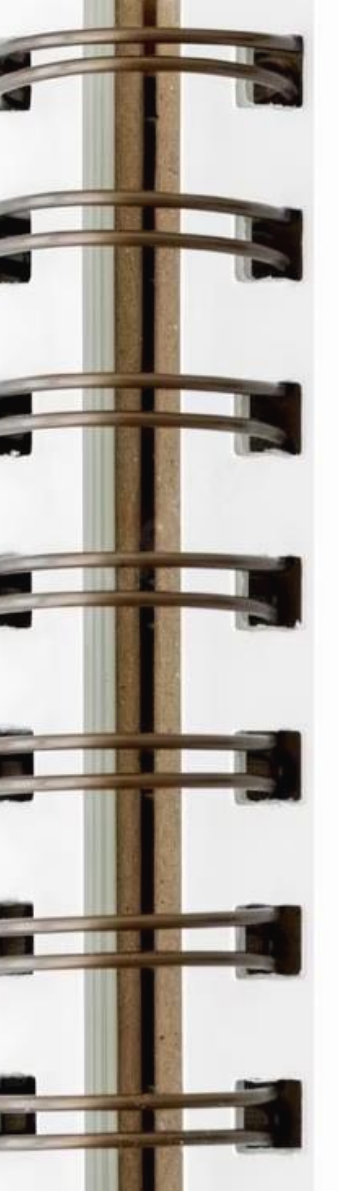

#### Sistema Nacional de Cadastro Rural – SNCR:

**Durante o curso utilizaremos o módulo de treinamento:** Endereço:

https://treinasncr.serpro.gov.br/dcr/public/pages/index .jsf?windowId=2ee

ATENÇÃO: O módulo de treinamento utiliza conta GOV.BR de TREINAMENTO, ou seja, não tente acessar o sistema de treinamento com a conta GOV.BR (verdadeira).

Siga para criar uma conta GOV.BR de treinamento:

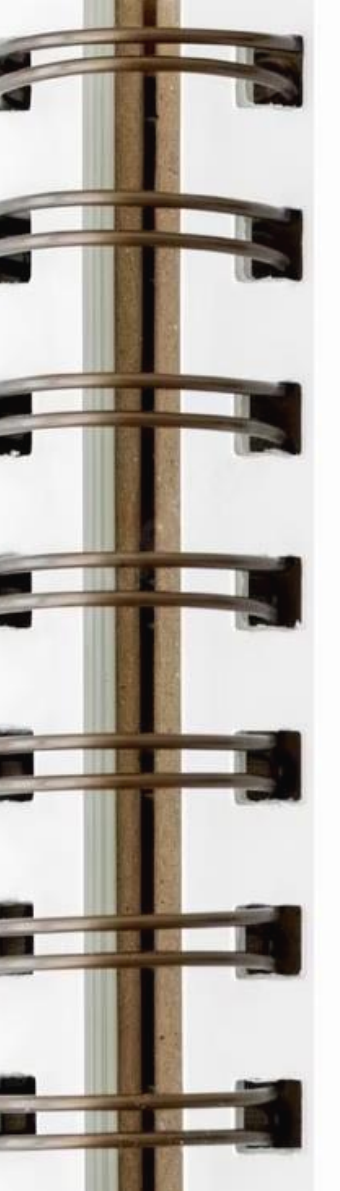

#### 1. Acesse: Treina DCR

2. Dependendo do navegador que usar, poderá aparecer uma mensagem de alerta:

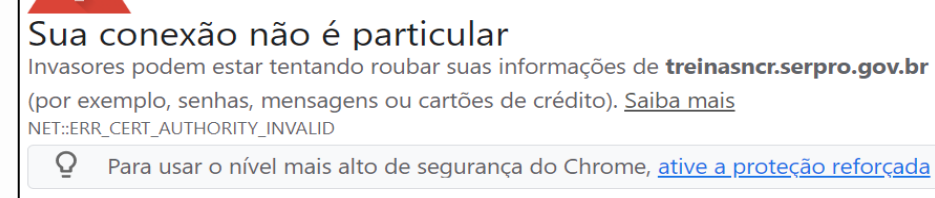

Avançado

Voltar à segurança

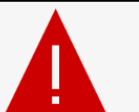

#### Sua conexão não é privada

Os invasores podem estar tentando roubar suas informações de treinasncr.serpro.gov.br (por

exemplo, senhas, mensagens ou cartões de crédito). NET::ERR\_CERT\_AUTHORITY\_INVALID

Avançado

3. Mas não se
preocupe, trata
de certificados
da página que
estão expirados.
Pode clicar em
AVANÇADO.

#### 4. Clique: Ir para treinasncr.serpro.gov.br (não seguro)

#### Sua conexão não é particular

Invasores podem estar tentando roubar suas informações de **treinasncr.serpro.gov.br** (por exemplo, senhas, mensagens ou cartões de crédito). <u>Saiba mais</u> NET::ERR\_CERT\_AUTHORITY\_INVALID

Para usar o nível mais alto de segurança do Chrome, ative a proteção reforçada

#### Ocultar detalhes

Q

#### Voltar à segurança

Este servidor não conseguiu provar que é **treinasncr.serpro.gov.br**. O certificado de segurança não é confiável para o sistema operacional do seu computador. Isso pode ser causado por uma configuração incorreta ou pela interceptação da sua conexão por um invasor.

Ir para treinasncr.serpro.gov.br (não seguro)

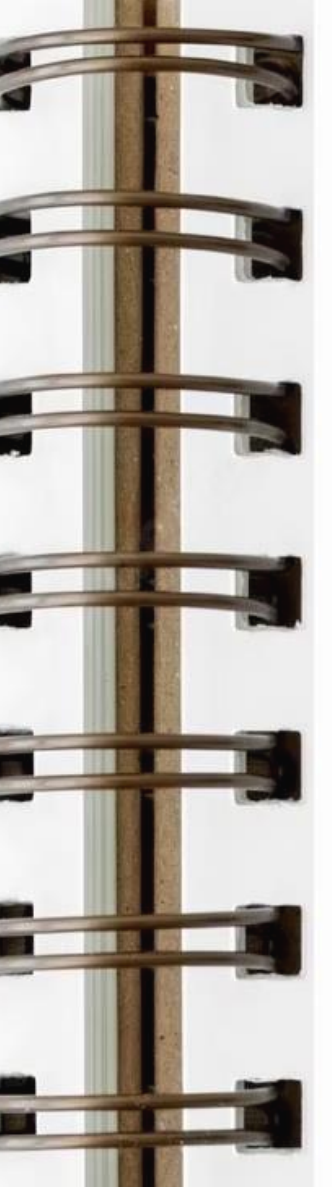

#### 5. Clique em: Entrar com gov.br (fictícia)

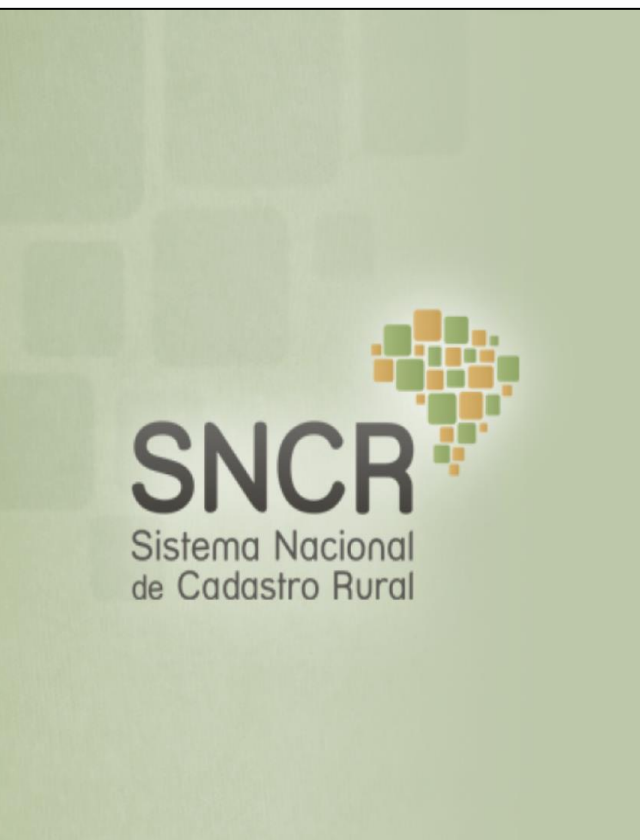

PRODUTO SERPRO INCRA

Consulta pública

Bem-vindo(a) à

#### Sistema Nacional de Cadastro Rural - SNCR

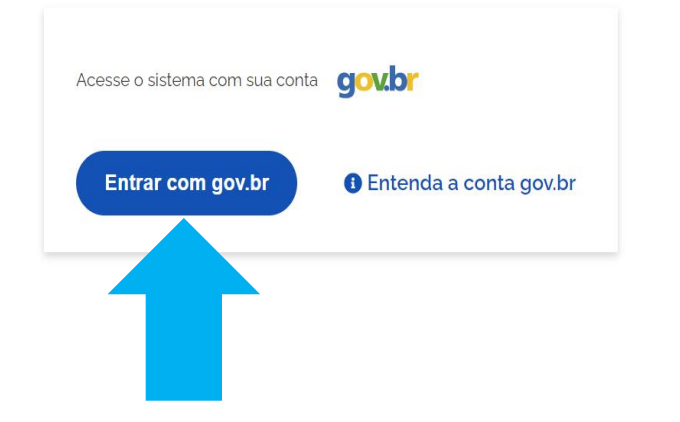

SNCR-WEB ACESSO NO TREINA -

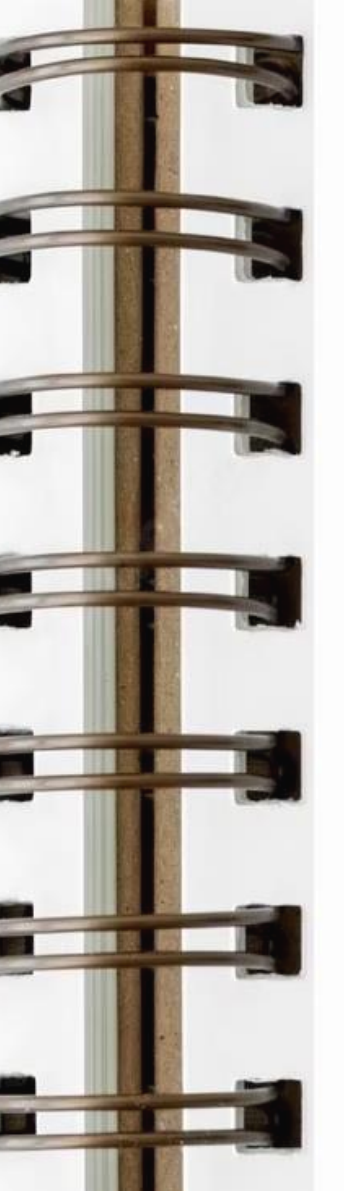

#### 6. Digite seu CPF

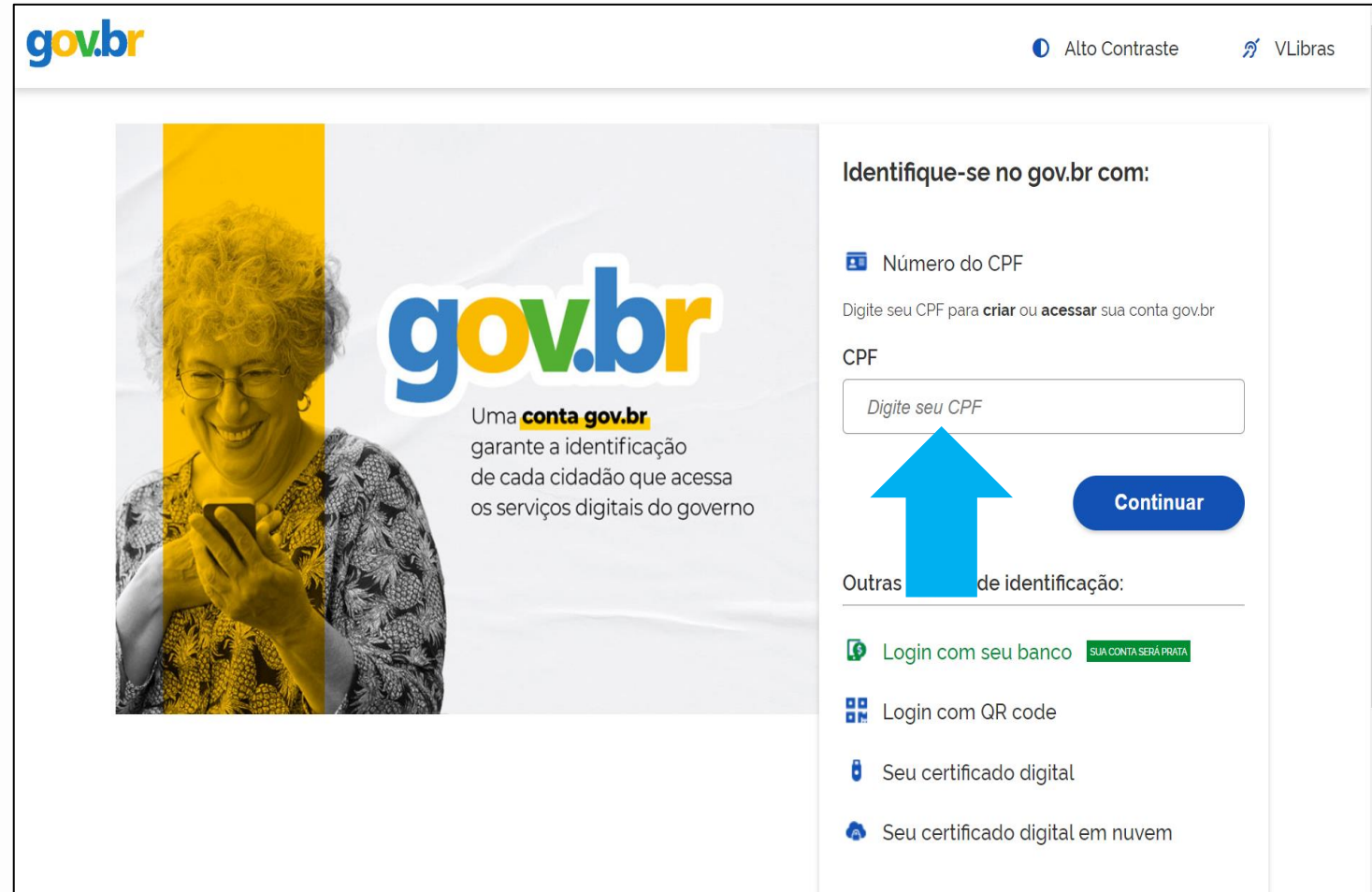

# SNCR-WEB - CONTA GOV.BR -

7. Lembrando que se chegou até aqui partindo do TREINA SNCR, não use sua conta gov.br (verdadeira). Poderá aparecer a seguinte tela, se for o primeiro acesso:

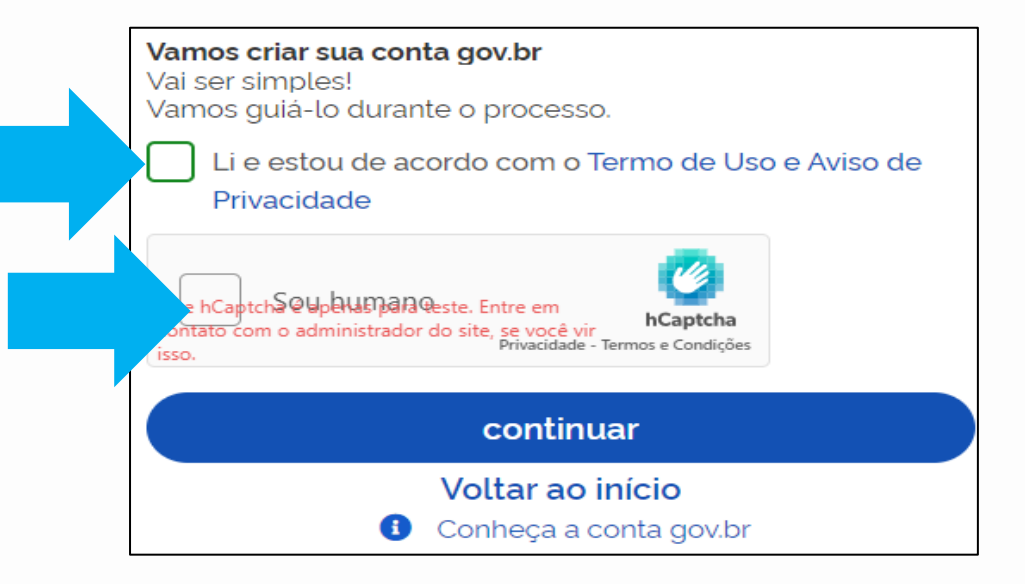

8. Marque as opções e clique em CONTINUAR. Caso já tenha cadastro aparecerá um campo para inserir a senha (de treinamento).

9. Caso não apareça opção para criar a conta gov.br (treinamento) e não se lembre da senha, clique em ESQUECI MINHA SENHA, seguindo os passos para recuperação:

| <b>Digite sua senha</b><br>CPF<br>Senha |   |
|-----------------------------------------|---|
| Digite sua senha atual                  | 0 |
| <u>Esqueci minha senha</u>              |   |
| Cancelar Entrar                         |   |

10. Marque as opções e clique em CONTINUAR. Caso já tenha cadastro aparecerá um campo para inserir a senha (de treinamento).

### 11. Se for criar a conta gov.br (treinamento) ou recuperar a senha (treinamento), siga os passos:

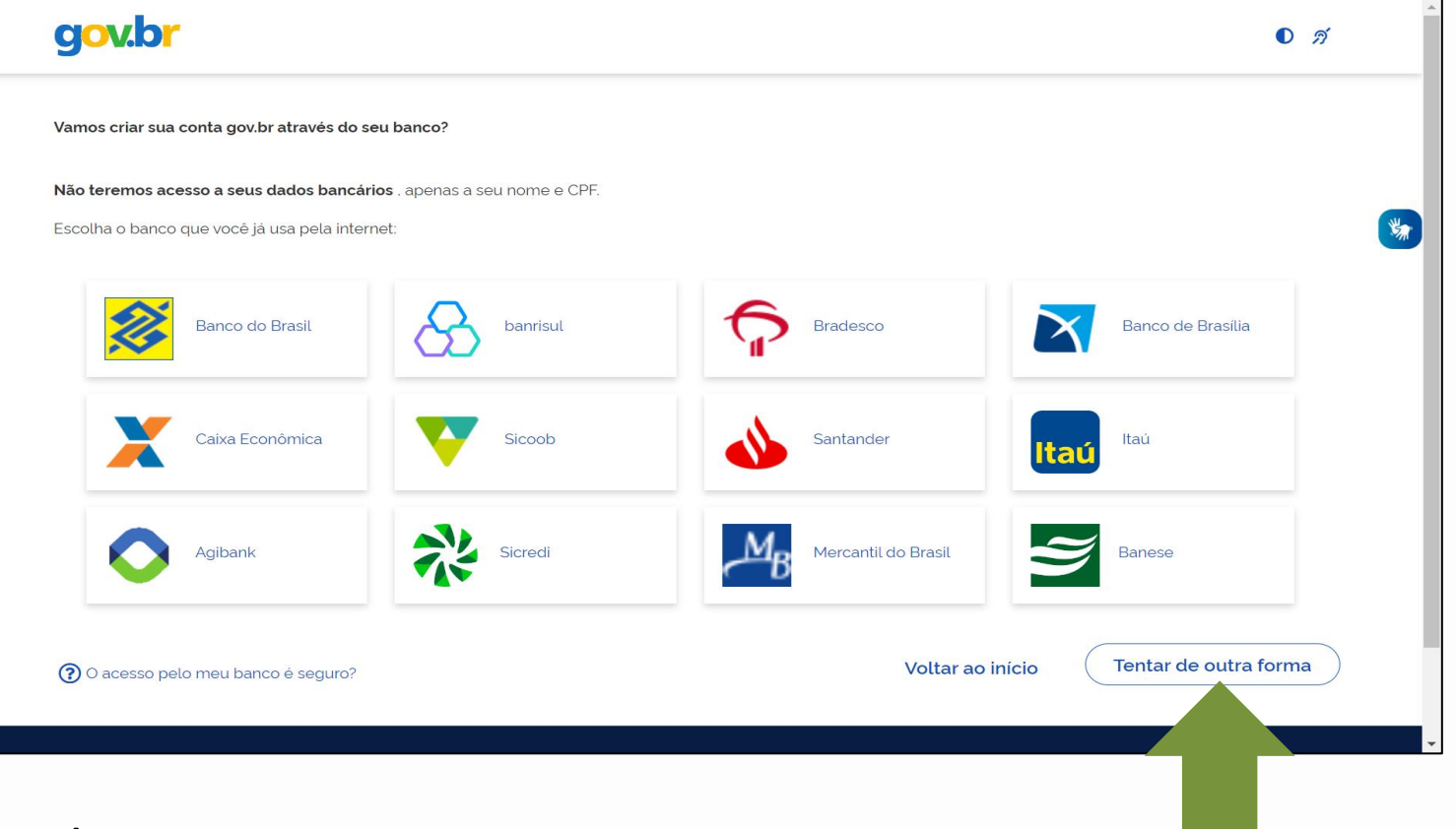

12. Clique em TENTAR DE OUTRA FORMA

## SNCR-WEB - CONTA GOV.BR -

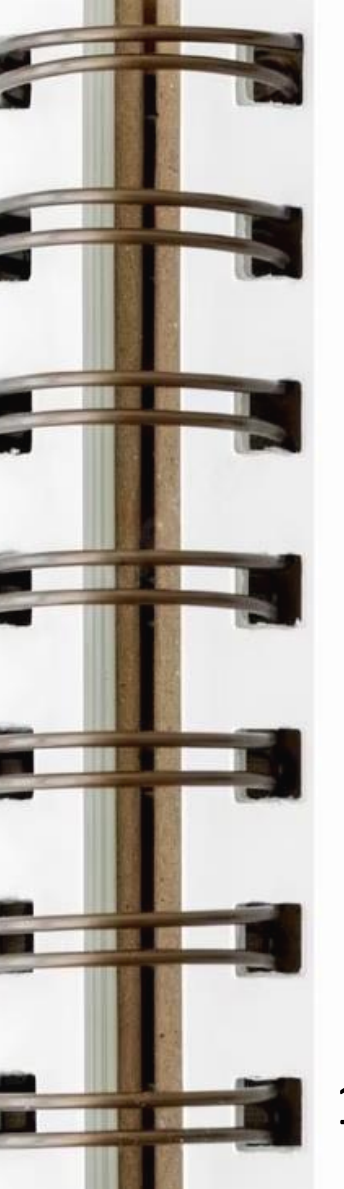

### 13. Marque Nascimento: 01/Janeiro/198014. Marque nome da mãe: MAMAE

| gov.br                                   |                                |                  | D <i>A</i>      |   |
|------------------------------------------|--------------------------------|------------------|-----------------|---|
| 0                                        | 2                              | 3                |                 |   |
| validar dados                            | Confirmar dados                | Informar contato | Cadastrar senha |   |
| Vamos criar sua conta gov.br confirmando | alguns de seus dados pessoais? |                  |                 | * |
| 1. Qual é o seu ano de nascimento ?      |                                |                  |                 |   |
| 1978 1979 1983 1982                      | 1980 1981 1977                 |                  |                 |   |
| 2. Qual é o seu mês de nascimento ?      |                                |                  |                 |   |
| ABRIL SETEMBRO JUNHO                     | NOVEMBRO AGOSTO                | JANEIRO JULHO    |                 |   |
| 3. Qual é o seu dia de nascimento ?      |                                |                  |                 |   |
| 29 12 19 21 02                           | 16 🗸 01                        |                  |                 |   |
|                                          |                                |                  |                 |   |
| Voltar ao início                         |                                |                  | continuar       |   |
| 5. Clique em CO                          | NTINUAR                        |                  |                 |   |

SNCR-WEB - CONTA GOV.BR -

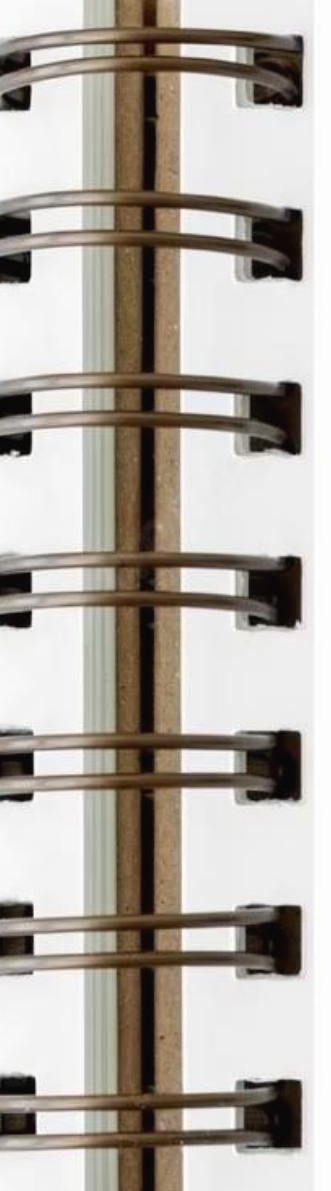

#### 16. Clique em CONTINUAR

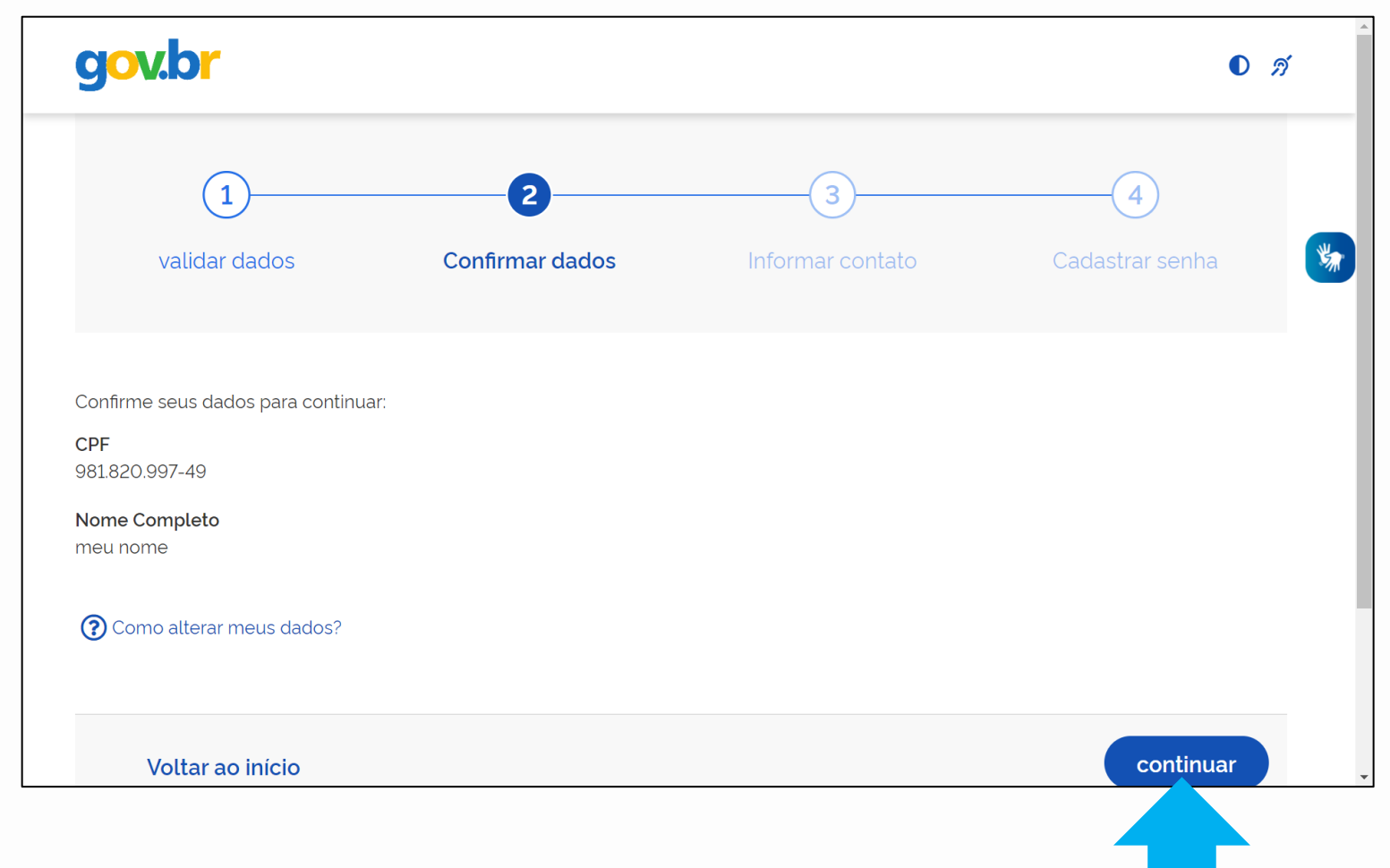

SNCR-WEB CONTA GOV.BR

### 17. Marque a opção em que deseja receber o código de validação da conta (e-mail ou telefone celular)

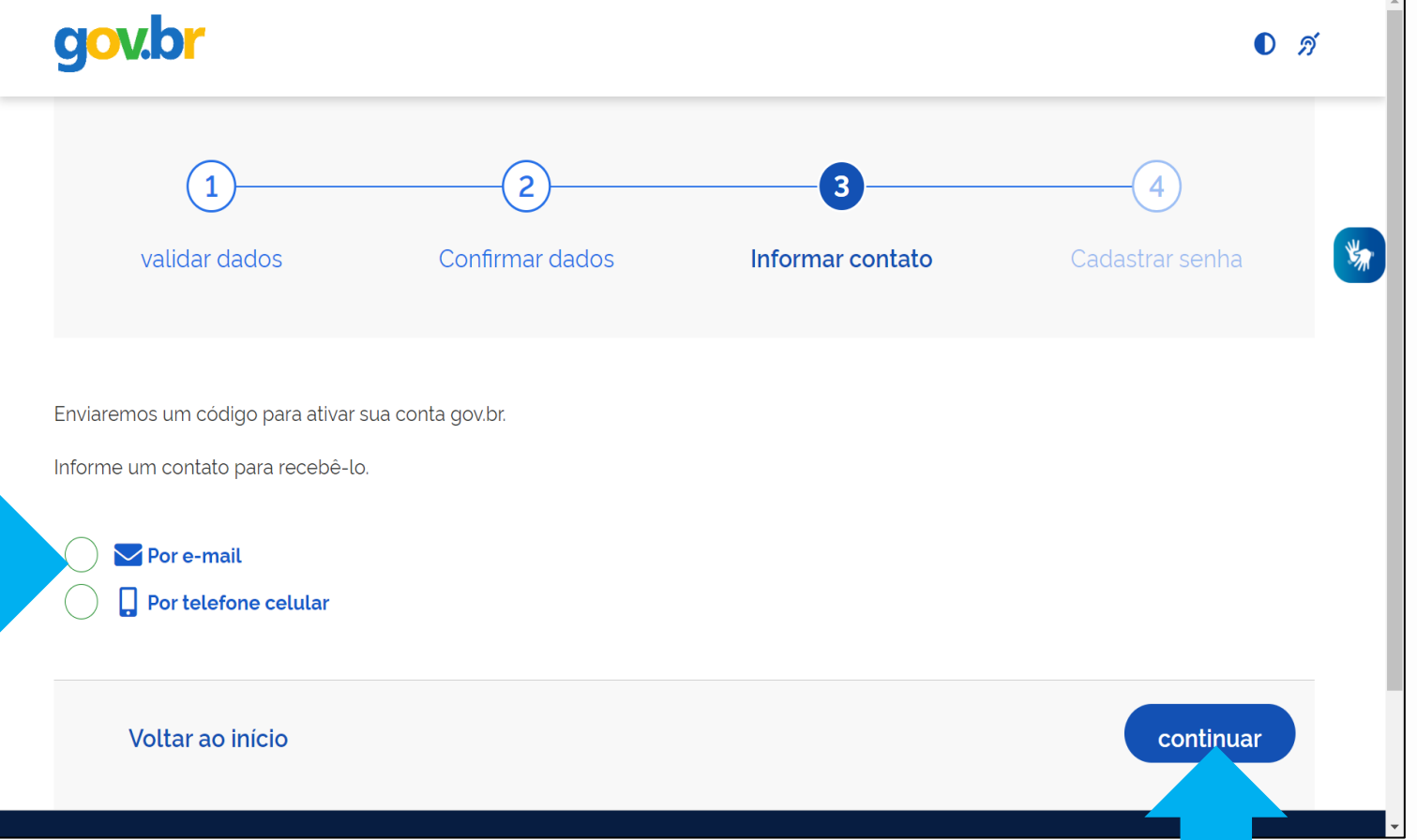

### SNCR-WEB CONTA GOV.BR -

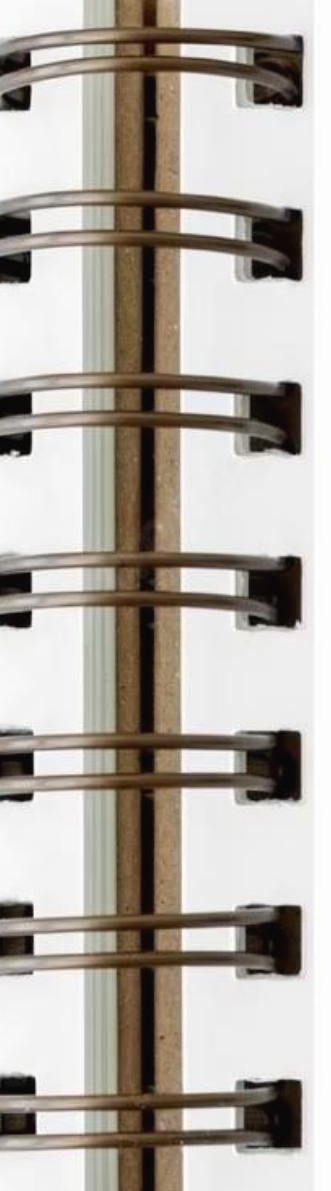

18. Abra a mensagem que recebeu (por e-mail ou telefone celular) para copiar o código de validação:

gov.br: Criação de conta

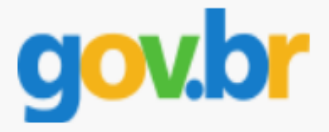

#### Olá Meu,

Você solicitou a validação do e-mail pessoal para criar uma conta de acesso na plataforma gov.br.

Um código (PIN de segurança) foi criado para essa validação.

A validação do seu e-mail por código facilita, por exemplo, a redefinição da sua senha de acesso caso você a perca.

Se foi você mesmo quem solicitou a criação do código de validação do e-mail, digite-o na tela "Digite o código de validação enviado para o e-mail informado."

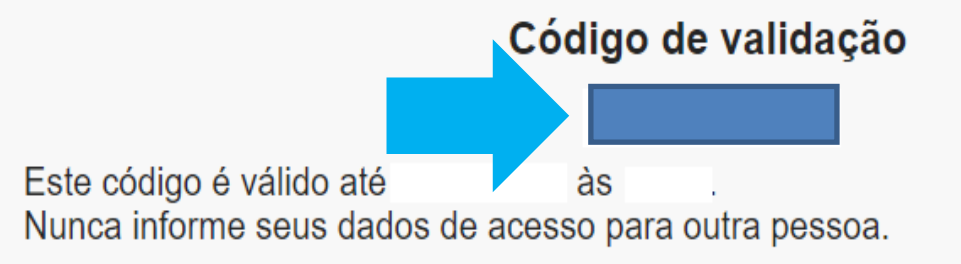

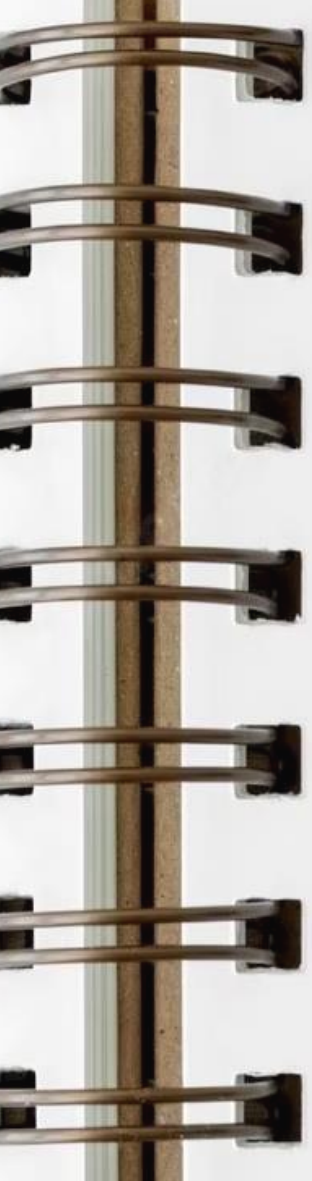

### 19. Informe o código de validação e clique em CONTINUAR

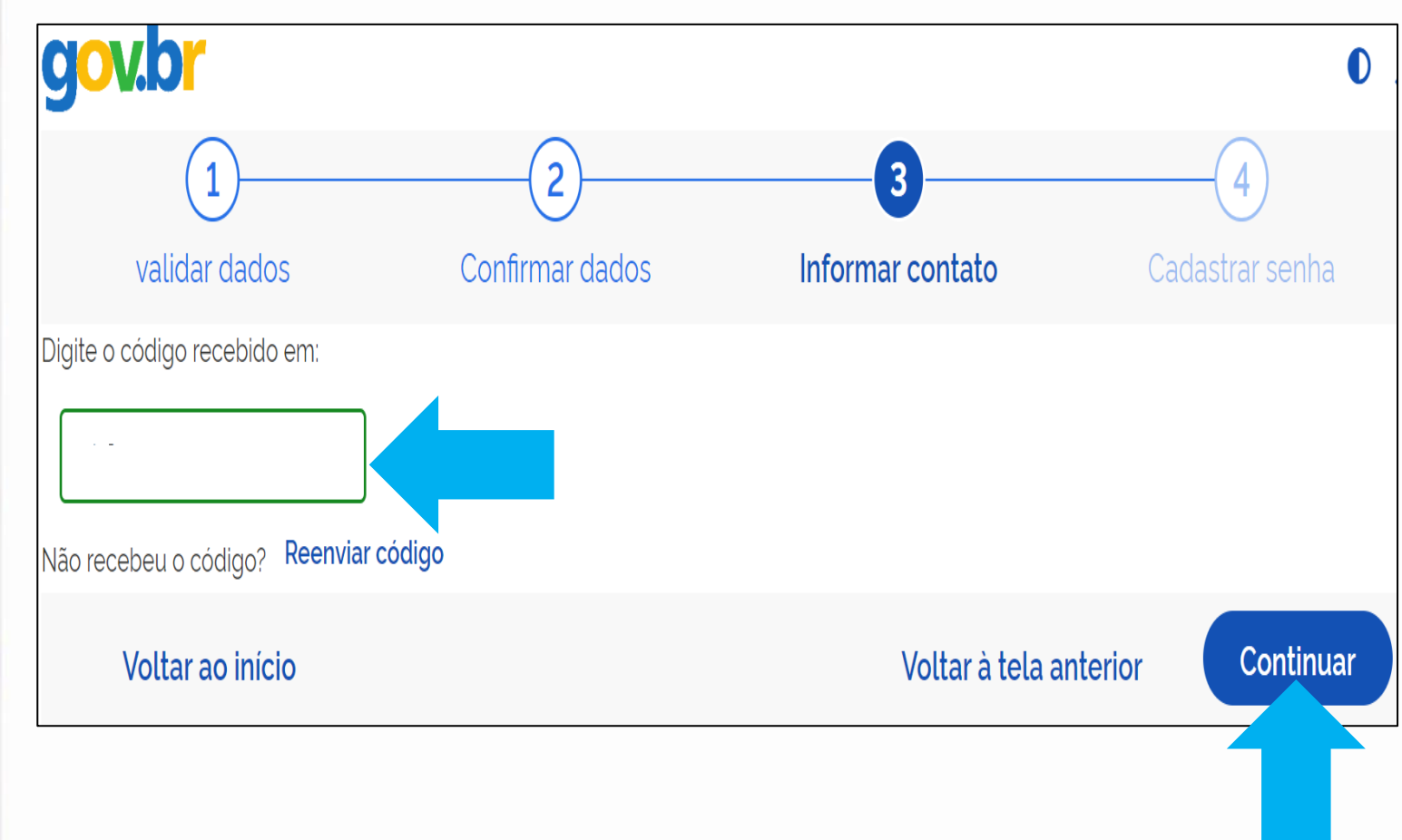

## SNCR-WEB - CONTA GOV.BR -

### 20. Crie e confirme a senha, atendendo todos os critérios e clique em CONTINUAR

| 3<br>Informar contato                                                              | 4<br>Cadastrar senha |
|------------------------------------------------------------------------------------|----------------------|
| Informar contato Senha Sua senha deve conter: de 8 a 70 caracteres letra minúscula | Cadastrar senha      |
| Senha<br><br>Sua senha deve conter:<br>de 8 a 70 caracteres<br>letra minúscula     |                      |
| de 8 a 70 caracteres     letra minúscula                                           |                      |
| <ul> <li>Itera matuscuta</li> <li>número</li> <li>símbolo (Ex: !@#%\$)</li> </ul>  |                      |
|                                                                                    |                      |
|                                                                                    | continuar            |
|                                                                                    |                      |

SNCR-WEB - CONTA GOV.BR -

#### MANUAL DE PREENCHIMENTC

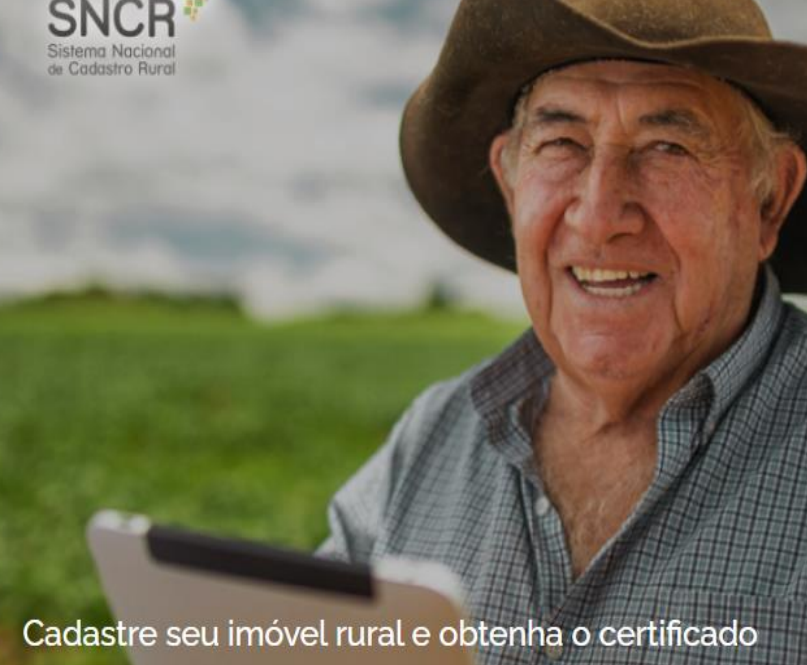

O Certificado de Cadastro de Imóvel Rural (CCIR) é indispensável para desmembrar, arrendar, hipotecar, vender ou prometer em venda o imóvel rural, entre outros.

PRODUTO SERPRO INCRA

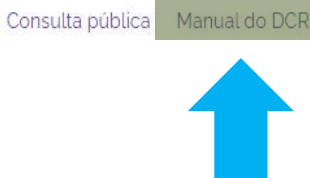

Bem-vindo(a) à

#### Declaração para Cadastro de Imóveis Rurais - DCR

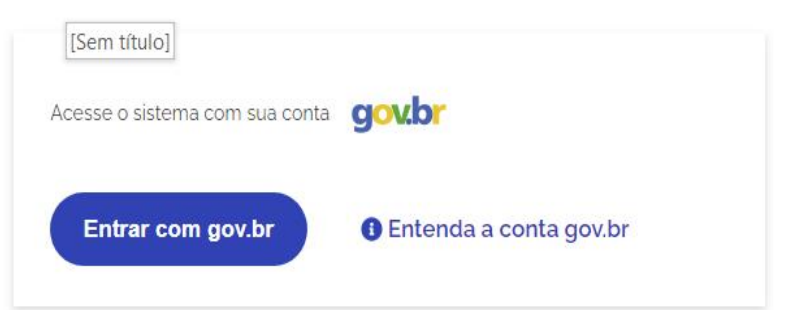

MANUAL DE PREENCHIMENTC

## de orientação para preenchimento da

#### Declaração para Cadastro de Imóveis Rurais Eletrônica - DCR

#### Quem pode preencher a declaração eletrônica:

Todas as pessoas, físicas ou jurídicas, que necessitarem prestar declaração de imóvel rural, de acordo com o item 1.3 do Manual, para si ou para terceiros. No caso de declaração prestada para terceiros, o usuário deverá estar devidamente autorizado pelo detentor a qualquer título do imóvel rural, mediante juntada da procuração particular ou pública, na própria declaração conforme descrito no item do Manual.

#### ACESSANDO O SNCR TREINA COM A CONTA <u>.gov.br</u> JÁ CADASTRADA

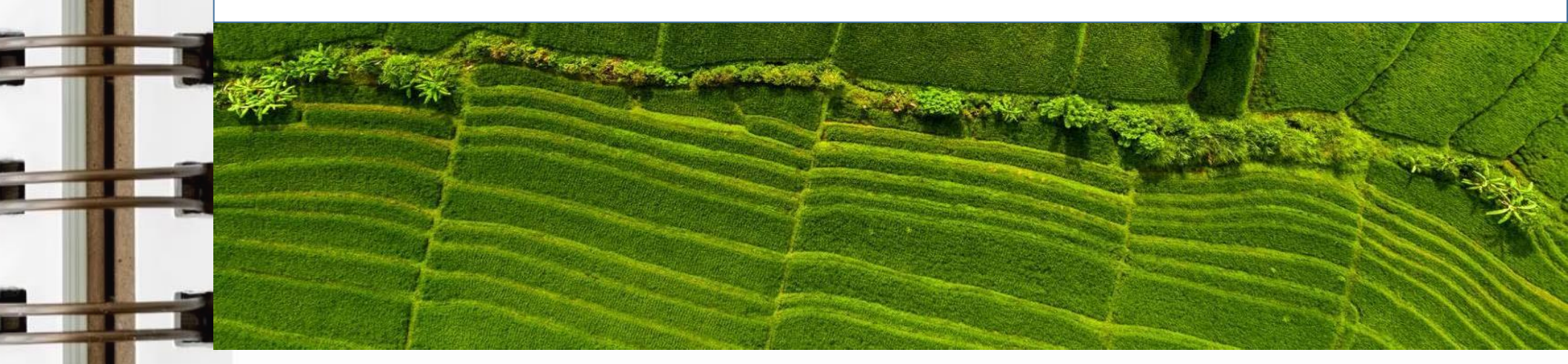

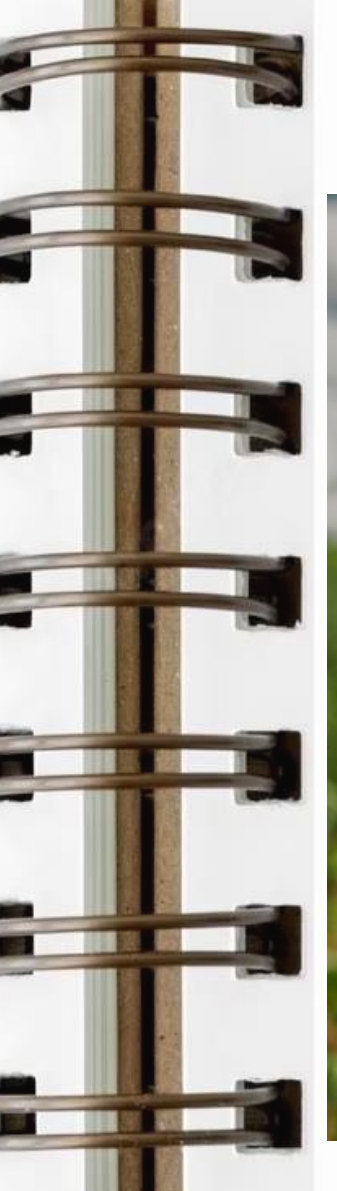

#### 1. Clique em: Entrar com gov.br

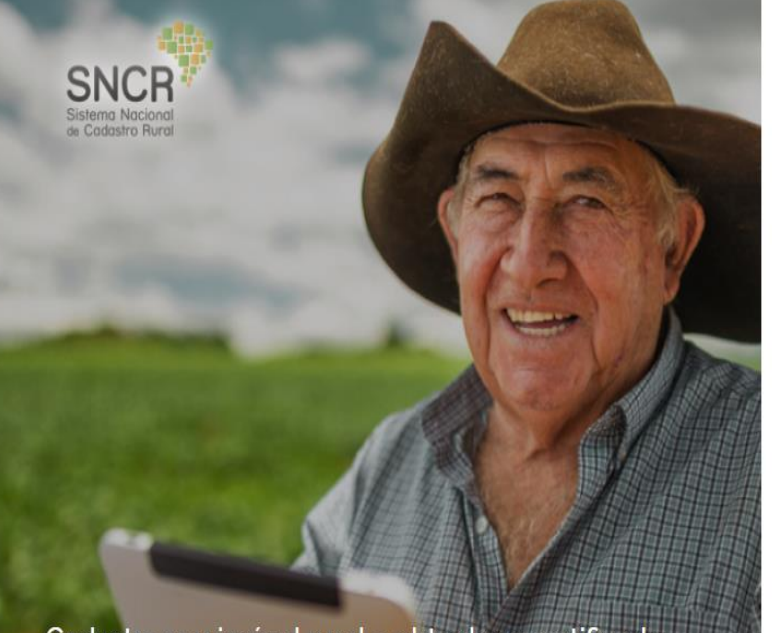

#### Cadastre seu imóvel rural e obtenha o certificado

O Certificado de Cadastro de Imóvel Rural (CCIR) é indispensável para desmembrar, arrendar, hipotecar, vender ou prometer em venda o imóvel rural, entre outros. Consulta pública Manual do DCR

Bem-vindo(a) à

Declaração para Cadastro de Imóveis Rurais - DCR

Acesse o sistema com sua conta gov.br

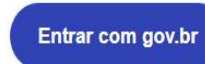

1) Entenda a conta gov.br

## SNCR-WEB ACESSO NO TREINA

PRODUTO SERPRO 🛷 INCR

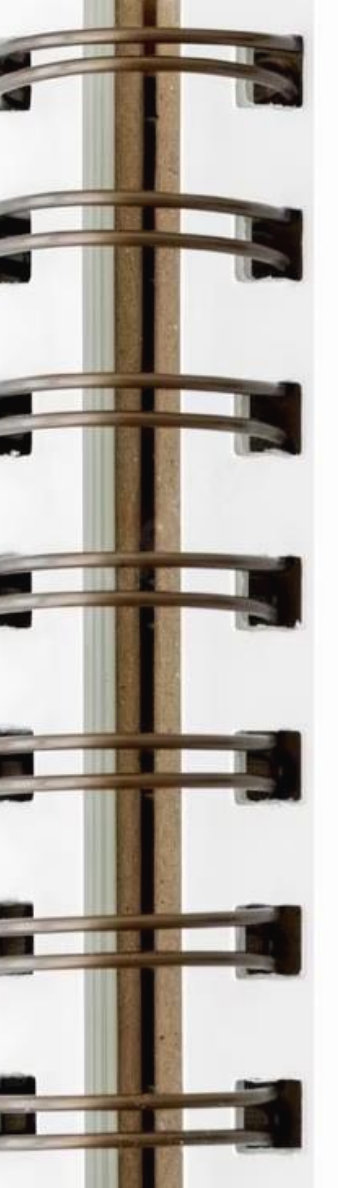

#### 2. Digite seu CPF

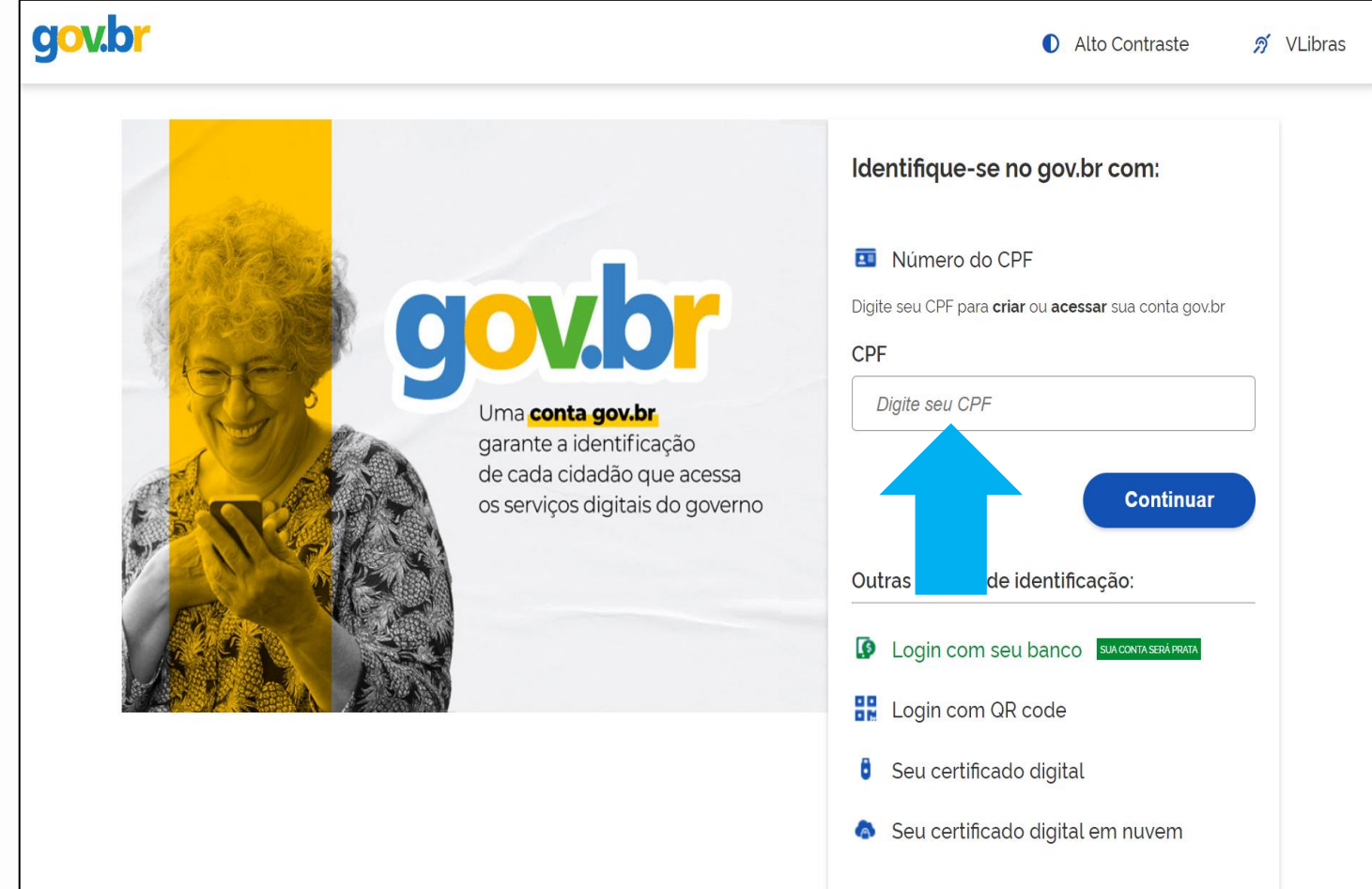

## SNCR-WEB ACESSO NO TREINA -

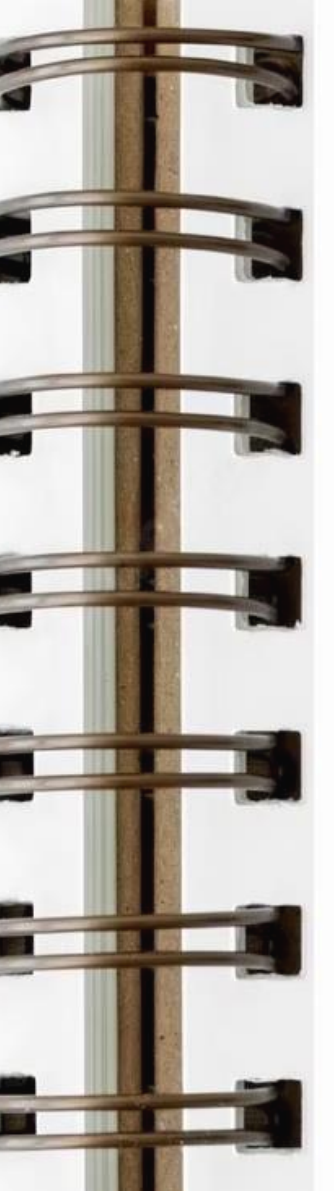

3. Digite a senha e clique em ENTRAR

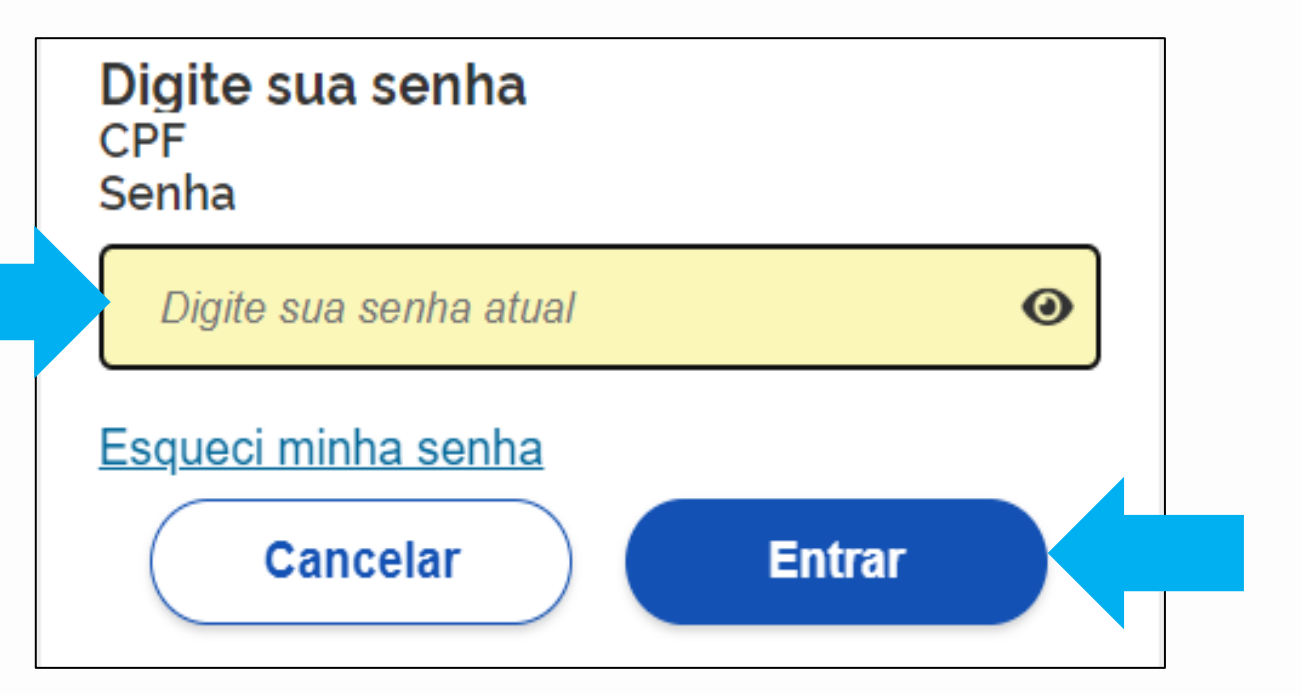

#### Gerador de CPF

Uso exclusivo para simulação e treinamento A má utilização dos dados gerados é de total responsabilidade do usuário.

https://www.4devs.com.br/gerador\_de\_cpf

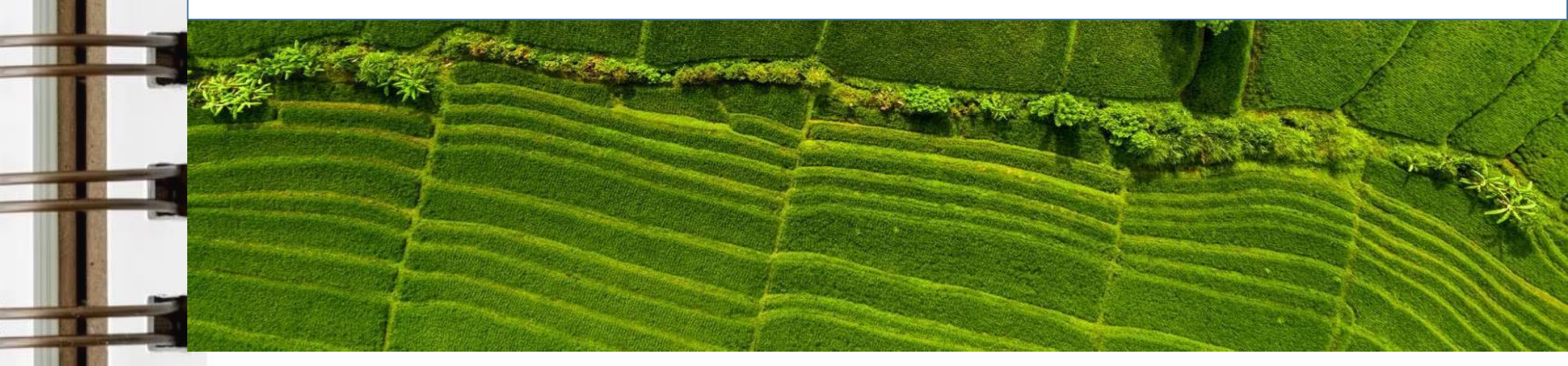

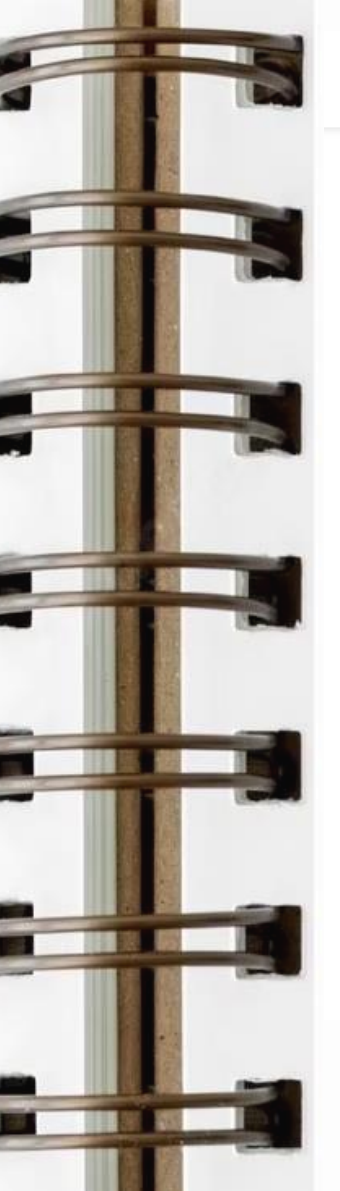

govbr Plataforma de **Governança Territorial** 

Manual do DCR

Olá. Meu 🚽

#### Produtos, Serviços e Informações para você, Meu Nome!

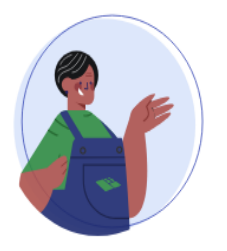

Manter as informações dos seus imóveis sempre atualizada é de grande importância.

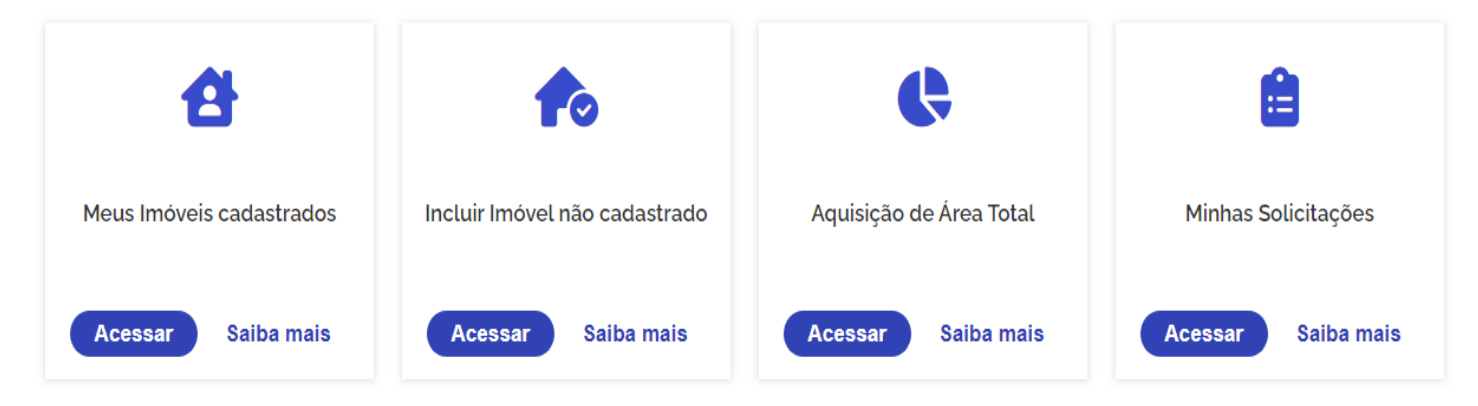

Após efetuado o login, a tela inicial de trabalho disponibilizará 4 opções para realizar o cadastramento do imóvel.

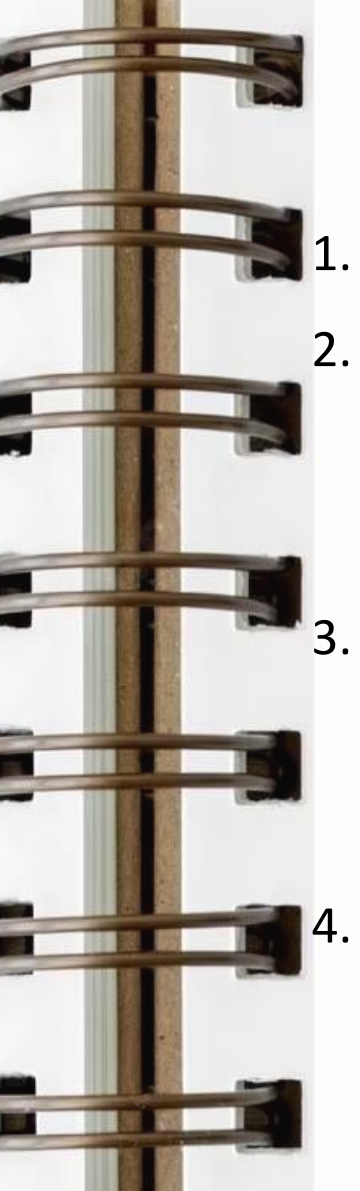

#### Informações dos imóveis:

Meus Imóveis cadastrados: Que estejam vinculados ao seu CPF no SNCR; Incluir Imóvel não cadastrado: Solicitação de criação de novo código de imóvel no SNCR, nas situações de desmembramento de imóvel cadastrado e de

primeiro cadastro (exemplo: Usucapião);

Aquisição de Área Total: Quando ocorrer aquisição de área total de imóvel cadastrado ou para realizar atualização cadastral de sua propriedade ou de terceiros, desde que o imóvel esteja cadastrado no SNCR em sua área total; Minhas Solicitações: Todas as solicitações realizadas para cadastrar imóveis no

SNCR feito por você, utilizando o seu CPF ou mesmo efetuado para terceiros.

#### Informações dos imóveis:

#### Meus Imóveis cadastrados: Que estejam vinculados ao seu CPF no SNCR;

govbr

1.

Plataforma de Governança Territorial

Manual do DCR

M Olá, Meu 🗸

♠ > Meus imóveis cadastrados

#### Imóveis cadastrados

| Nenhum imóvel cadastrado |                 |            | × |
|--------------------------|-----------------|------------|---|
| UF Sede:                 | Municipio Sede: | Área (ha)  |   |
| Selecione 🗸              | Selecione 🗸     | De: Até: Q |   |

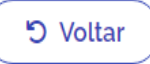

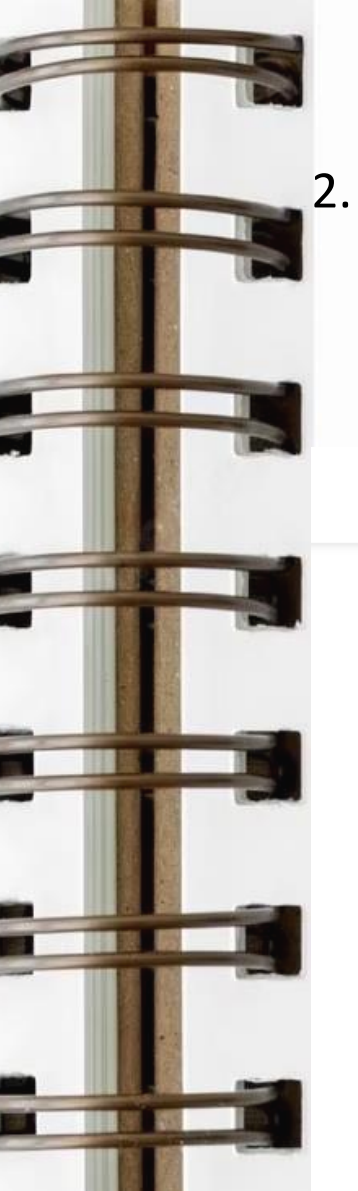

govbr

Ø

Código do Imóvel: Novo

Estrutura

Plataforma de Governança Territorial

Uso

Identificação e Localização do Imóvel Rural

Preencher declaração

Nova declaração de Inclusão criada com sucesso.

Pessoas

Dados Gráficos

> Incluir Imóvel Novo

Informações dos imóveis:

Incluir Imóvel não cadastrado: Solicitação de criação de novo código de imóvel no SNCR, nas situações de desmembramento de imóvel cadastrado e de primeiro cadastro (exemplo: Usucapião);

Enviar Declaração

Olá. Meu 🗸

×

Manual do DCR

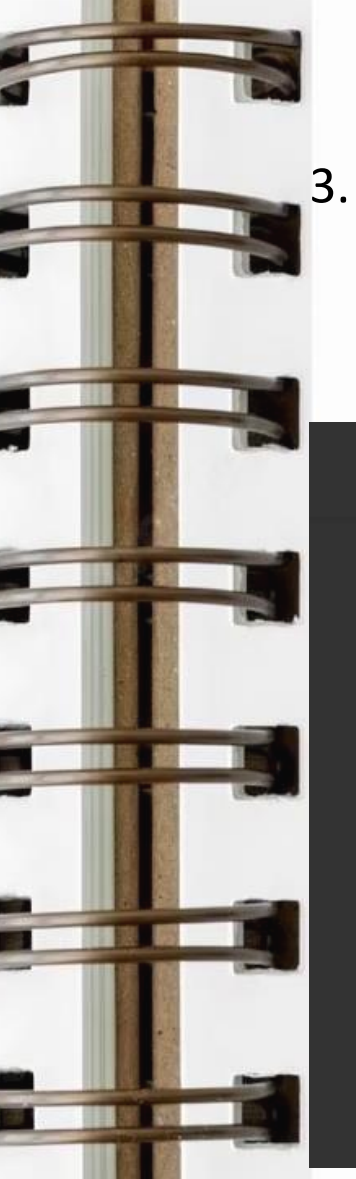

Informações dos imóveis:

Aquisição de Área Total: Quando ocorrer aquisição de área total de imóvel cadastrado ou para realizar atualização cadastral de sua propriedade ou de terceiros, desde que o imóvel esteja cadastrado no SNCR em sua área total;

| Plataforma de <b>Governança Territor</b> i | Adquirir área total                                                             | ×       | Manual do DCR | Olá, Meu 🗸 |
|--------------------------------------------|---------------------------------------------------------------------------------|---------|---------------|------------|
| 🛖 > Aquisição de Área Total                | Qual o código do imóvel rural já cadastrado no INCRA que adquirir a área total? | deseja  |               |            |
| Relação dos Imóv                           | Código do Imóvel Rural:                                                         |         |               |            |
| A Nenhum imóvel cadastrado                 | ( × c                                                                           | ancelar |               | ×          |
| UF Sede: Muni                              |                                                                                 |         |               |            |
| Selecione V                                | cione                                                                           |         |               |            |
|                                            |                                                                                 |         |               |            |

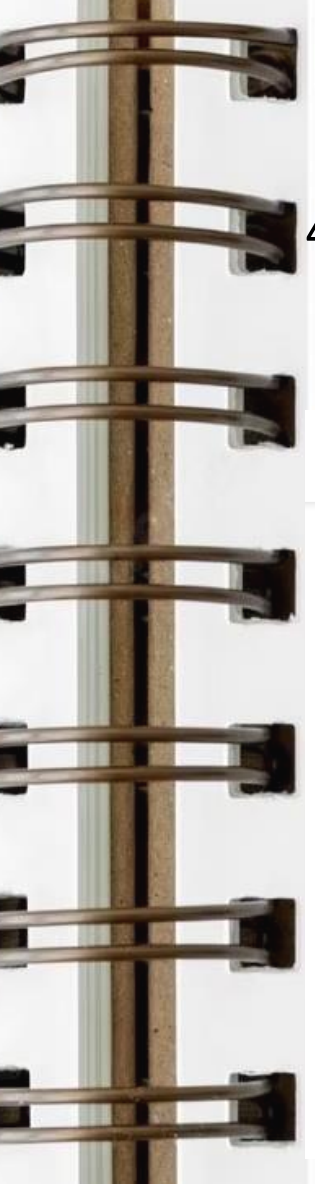

#### Informações dos imóveis:

Minhas Solicitações: Todas as solicitações realizadas para cadastrar imóveis no SNCR feito por você, utilizando o seu CPF ou mesmo efetuado para terceiros. gov.br Plataforma de Governanca Territorial Manual do DCR Olá. Meu 🔻 ♠ > Minhas solicitações Minhas solicitações Exclusão realizada com sucesso. • X Município Sede: UF Sede: Q Selecione.. Selecione. ? Código do Imóvel 🗘 Situação da Última Declaração 🗘 Denominação \$ Área (ha) 🗘 Município Sede 🗘 UF Sede ¢ Data da Última Declaração 🔻 \* Data de Expiração 🗘 Acões JAÍBA MG Documentação Recebida pelo INCRA FAZENDA TESTE 10,0000 19/06/2023

14 <4

▶> ▶1

#### Exemplo de recibo de entrega da DCR

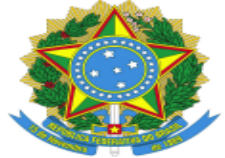

MINISTÉRIO DA AGRICULTURA, PECUÁRIA E ABASTECIMENTO – MAPA INSTITUTO NACIONAL DE COLONIZAÇÃO E REFORMA AGRÁRIA - INCRA RECIBO DE ENTREGA DA DECLARAÇÃO PARA CADASTRO DE IMÓVEL RURAL

| IDENTIFICAÇÃ           | O DO D  | ECLARANTE                                                                |                               |                 |  |  |  |  |  |
|------------------------|---------|--------------------------------------------------------------------------|-------------------------------|-----------------|--|--|--|--|--|
| CPF/CNPJ               |         | Nome                                                                     |                               |                 |  |  |  |  |  |
| 507 72                 |         | DEHON MOTA                                                               |                               |                 |  |  |  |  |  |
| IDENTIFICAÇÃ           | O DO II | MÓVEL                                                                    |                               |                 |  |  |  |  |  |
| Código do imóvel rural |         | Denominação do imóvel rural                                              | Município Sede do imóvel / UF | Área total (ha) |  |  |  |  |  |
| Novo                   |         | FAZENDA TESTE                                                            | JAÍBA / MG                    | 10,0000         |  |  |  |  |  |
|                        | [       | Sua Declaração Eletrônica foi entregue<br>Número do Recibe<br>Sistema de | ]                             |                 |  |  |  |  |  |

#### ATENÇÃO !

#### INFORMAÇÕES SOBRE O ENVIO DE DOCUMENTAÇÃO COMPROBATÓRIA ANEXADA

Segue relação da documentação comprobatória anexada à declaração:

| NOME DO ARQUIVO  | DESCRIÇÃO |
|------------------|-----------|
| document (1).pdf | Matrícula |

### Quando a Declaração - DCR é enviada, o sistema gera esse recibo de entrega.

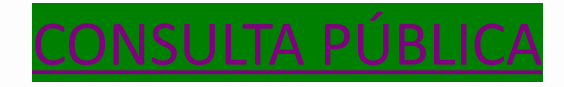

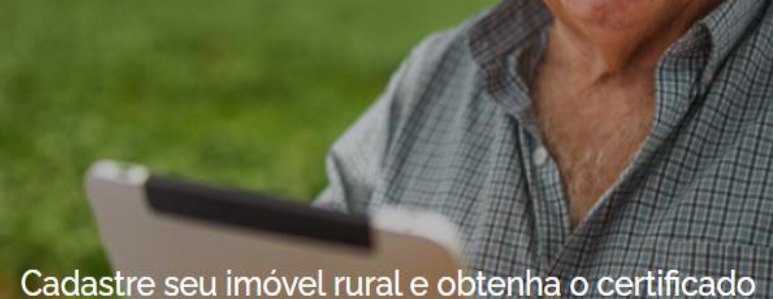

O Certificado de Cadastro de Imóvel Rural (CCIR) é indispensável para desmembrar, arrendar, hipotecar, vender ou prometer em venda o imóvel. rural, entre outros.

PRODUTO SERPRO INCRA

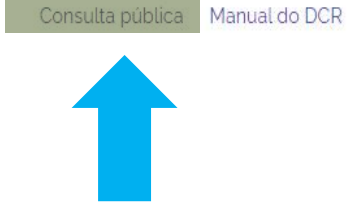

#### Bem-vindo(a) à

#### Declaração para Cadastro de Imóveis Rurais - DCR

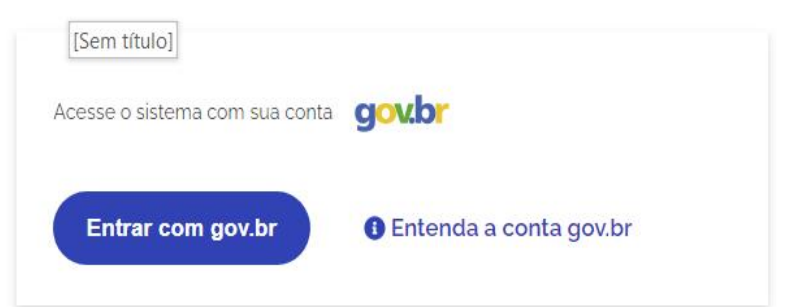

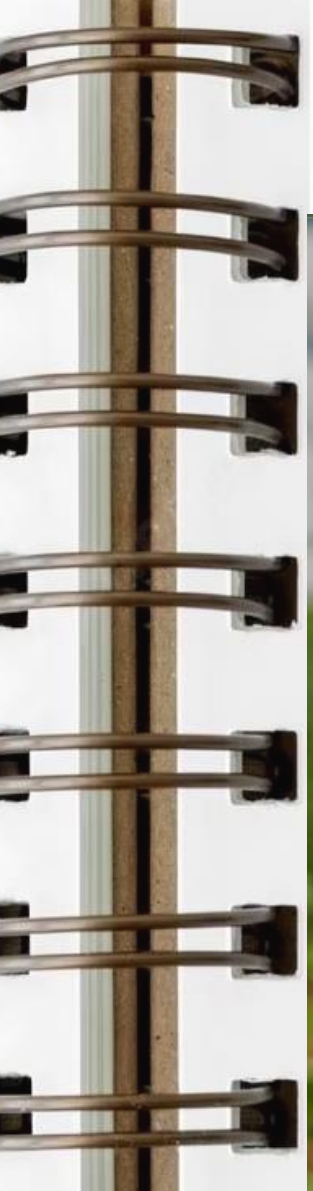

SNCR

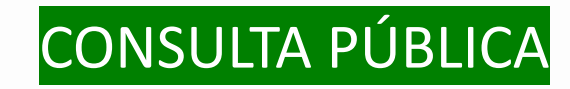

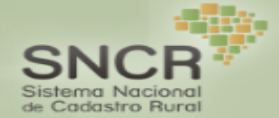

#### Consulta Pública de Imóveis

| ata da Última Geração: 01/06/2 | 2023                             |
|--------------------------------|----------------------------------|
| UF *                           |                                  |
| Minas Gerais 🗸 🗸               |                                  |
| Município                      |                                  |
| CAXAMBU                        | ~                                |
| Sou humano                     | hCaptcha                         |
| Download 🔺 Av                  | Privacidade - Termos e Condições |

Observações:

- Utilizar apenas separador ponto e vírgula (;)
- Utilizar codificação UNICODE(UTF-8)
- As informações apresentadas são declaratórias.
- Em caso de mais de um detentor para o mesmo imóvel, o número de linhas da planilha corresponderá ao número de detentores.
- Imóvel sem área ou com área igual a zero, estão pendentes de atualização no SNCR.

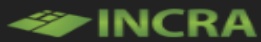

Campo(s) obrigatório(s) \*

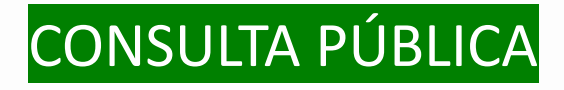

| - |                           |                                         |     |            |                 |            |           |          |   |
|---|---------------------------|-----------------------------------------|-----|------------|-----------------|------------|-----------|----------|---|
|   | 🧟 Salvar como             |                                         |     |            |                 |            |           |          | × |
|   | ← → ×  🕹 > Este Cor       | mputador > Downloads >                  |     |            |                 | ٽ ~        | ,O Pesqui |          |   |
|   | Organizar 👻 Nova pasta    |                                         |     |            |                 |            |           | ≣ ▼      | ? |
| _ | 🗢 Este Computador         | ^ Nome                                  |     | Data de mo | odificação Tipo |            | Tamanho   |          |   |
|   | 💻 Área de Trabalho        | Semana passada (1)                      |     |            |                 |            |           |          |   |
|   | 👃 Downloads               | 📕 CONSULTA PÚBLICA                      |     | 16/06/2023 | 13:07 Pasta c   | e arquivos |           |          |   |
|   | 🔚 Imagens                 | v Último mês (1)                        |     |            |                 |            |           |          |   |
|   | 🖺 L:\                     | <mark> </mark> 12                       |     | 24/05/2023 | 12:55 Pasta d   | e arquivos |           |          |   |
|   | 🁌 Músicas                 |                                         |     |            |                 |            |           |          |   |
|   | 🗊 Objetos 3D              |                                         |     |            |                 |            |           |          |   |
|   | 🚪 Vídeos                  |                                         |     |            |                 |            |           |          |   |
|   | 🍆 Disco Local (C:)        |                                         |     |            |                 |            |           |          |   |
|   | <sub>र</sub> Pessoal (D:) |                                         |     |            |                 |            |           |          |   |
|   | 🥌 Disco Local (H:)        |                                         |     |            |                 |            |           |          |   |
|   | Nome: Imoveis_31          | 15508.csv                               |     |            |                 |            |           |          |   |
|   | Tipo: Microsoft E         | ixcel Comma Separated Values File (*.cs | sv) |            |                 |            |           |          |   |
|   |                           |                                         |     |            |                 |            |           |          |   |
|   | ♠ Ocultar pactar.         |                                         |     |            |                 |            | Abrir     | Cancelar |   |

....

#### Realizar download do arquivo no formato .csv e salvar em uma

pasta

#### CONSULTA PÚBLICA

1000

| Da Imagem      Fontes Recentes     Conexões Existentes     formar Dados      um texto,     por vírgula     o formatado     aços).      E | Atualizar<br>Tudo ~ Propriedades<br>Tudo ~ Editar Links<br>Consultas e Conexões                                                                                                    | Ações Geografia<br>Tipos de Dados                              | A↓     A↓       Z↓     A↓       Z↓     Classificar       Filtro       Classificar e Filtro | Limpar         Reaplicar         Avançado         trar         Persquisar em CONSULTA PÚ-         Lasa         Data         Uporta         Uporta <t< th=""><th>Teste de Planilha<br/>Hipóteses ~ Previsão</th><th>de<br/>io<br/>io<br/>T</th><th>upar V<br/>agrupar V<br/>total<br/>ra de Tópicos</th><th></th></t<> | Teste de Planilha<br>Hipóteses ~ Previsão          | de<br>io<br>io<br>T                                | upar V<br>agrupar V<br>total<br>ra de Tópicos                                                                                                    |                                                           |
|----------------------------------------------------------------------------------------------------|----------------------------------------------------------------------------------------------------|----------------------------------------------------------------|--------------------------------------------------------------------------------------------|----------------------------------------------------------------------------------------------------|----------------------------------------------------|----------------------------------------------------|----------------------------------------------------------------------------------------------------|-----------------------------------------------------------|
| formar Dados um texto, por vírgula o formatado aços). E                                                                                  | Consultas e Conexões<br>Importar dados     ← → ~ ↑ ■ ~<br>Organizar ~ Nova  <br>Este Computador<br>Area de Trabalho<br>Downloads<br>Imagens                                                          | Tipos de Dados Dow > CONSULTA PÚ pasta Nome Timoveis_3115506   | Classificar e Filtr                                                                        | trar Ferramentas de Da                                                                                                    | ndos Previsão                                      | T                                                  | U                                                                                                    | V                                                         |
| um texto,<br>por vírgula<br>o formatado<br>aços).                                                                                        | <ul> <li>✓ Importar dados</li> <li>← → ✓ ↑ ▲ </li> <li>Organizar ▼ Nova</li> <li>⇒ Este Computador</li> <li>▲ Área de Trabalho</li> <li>↓ Downloads</li> <li>➡ Imagens</li> <li>➡ Imagens</li> </ul> | Dow > CONSULTA PÚ<br>pasta<br>^ Nome<br>2 Imoveis_3115506      | م ں ب<br>م                                                                                 | Pesquisar em CONSULTA PÚ<br>Data (<br>COD ~<br>IGO ~<br>19/06<br>EL.'';                                                                                                    | R S                                                | T                                                  | U                                                                                                    | V                                                         |
|                                                                                                    | ■ L\<br>Músicas  Objetos 3D                                                                                                    |                                                                |                                                                                            | "DEN<br>OMIÇ<br>ÃO<br>DO<br>IMOV<br>EL";<br>"COD<br>IGO                                                                                                    |                                                    |                                                    |                                                                                                    |                                                           |
|                                                                                                    | Videos<br>Disco Local (C:)<br>Pessoal (D:)<br>Disco Local (H:)<br>Principal (L:)<br>Norr                                                                                                    | <ul> <li>✓ &lt;</li> <li>ne do arquivo: Imoveis_311</li> </ul> | i508.csv ~ Arqui<br>Ferramentas ▼ Im                                                       | ivos de texto (*.prn;*.txt;*.c: ~<br>nportar Cancelar                                                                                                    |                                                    |                                                    |                                                                                                    |                                                           |
|                                                                                                    | rir o Exce                                                                                                    | Cir o Excel e na aba                                           | rir o Excel e na aba DADOS                                                                 | rir o Excel e na aba DADOS, escolhe                                                                                                    | rico<br>Ciro Excel e na aba DADOS, escolher a opçã | rir o Excel e na aba DADOS, escolher a opção De Te | rico<br>videos<br>Disco Local (C:)<br>Pessoal (D:)<br>Disco Local (C:)<br>Principal (L:)<br>Nome do arquivo: Imoveis_3115508.csv<br>Ferramentas Importar Cancelar<br>Importar Cancelar<br>Importar Cancelar<br>Importar Cancelar | rir o Excel e na aba DADOS, escolher a opção De Text/CSV. |

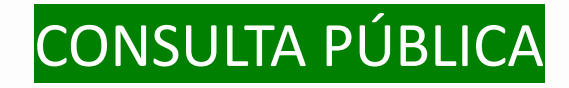

| De Text/CSV       De Imagem ~       Consultas e Conexões       A       A       B       C       Delimitador       Detenyouta       Detecção de Tipo de Dados       Com base nas primeiras 200 linhas       C         197855106       Sitio MANSO E VILLELA       S115508       CAXAMBU       MG       3       ARELA       A       A       A       A       A       A       A       A       A       A       A       A       A       A       A       A       A       A       A       A       A       A       A       A       A       A       A       A       A       A       A       A                                                                                                           |   |
|----------------------------------------------------------------------------------------------------|---|
| Origen do Arquivo       Delimitador       Detecção de Tipo de Dados         B       C       Origen do Arquivo       Ponto e vírgula       Com base nas primeiras 200 linhas       TULAR       NATUREZ         B       C       DENON(ÇÃO DO IMÓVEL       ÓDIGO DO MUNICÍPIO (IBGE)       MUNICÍPIO       VF       ÁREA TOTAL       TUTUAR       NATUREZ         19785630       Chacara Santa Joana D Arc II       3115508       CAXMBU       MG       3       ANGEL       107320670       10       10       10       10       10       10       10       10       10       10       10       10       10       10       10       10       10       10       10       10       10       10       10       10       10       10       10       10       10       10       10       10       10       10       10       10       10       10       10       10       10       10       10       10       10       10       10       10       10       10       10       10       10       10       10       10       10       10       10       10       10       10       10       10       10       10       10       10       10       10 <td></td>                                                                                                    |   |
| Image: strain of the strain of the strain                |   |
| bCCCCCCCCCCCAREA TOTALTITULARNATUREZ1197856106SITIO MANSO E VILLELA3115508CAXAMBUMG3LAURONATUREZ1197856106SITIO MANSO E VILLELA3115508CAXAMBUMG3ANGELANATUREZ1197856106SITIO MANSO E VILLELA3115508CAXAMBUMG13JOSENATUREZ2197856106SITIO MOmbaca3115508CAXAMBUMG13JOSEIOSEIOSE21027520679Vale Das Colinas3115508CAXAMBUMG25.4ADRIANOIOSEIOSE210275207055Fazenda Taboao3115508CAXAMBUMG25.4ADRIANOIOSEIOSEIOSEIOSEIOSEIOSEIOSEIOSEIOSEIOSEIOSEIOSEIOSEIOSEIOSEIOSEIOSEIOSEIOSEIOSEIOSEIOSEIOSEIOSEIOSEIOSEIOSEIOSEIOSEIOSEIOSEIOSEIOSEIOSEIOSEIOSEIOSEIOSEIOSEIOSEIOSEIOSEIOSEIOSEIOSEIOSEIOSEIOSEIOSEIOSEIOSEIOSEIOSEIOSEIOSEIOSEIOSEIOSEIOSEIOSEIOSEIOSEIOSEIOSEIOSEIOSEIOSEIOSEIOSEIOSEIOSEIOSE<                                                                                                    | 3 |
| BC197856106SITIO MANSO E VILLELA3115508CAXAMBUMG3LAUROMGANGELA197856360Chacara Santa Joana D Arc II3115508CAXAMBUMG13JOSEInternational Control Control Cont                                                                                                    |   |
| Image: style style s | ^ |
| AAAAAAAAAAAAAAAAAAAAAAAAAAAAAAAAAAAAAAAAAAAAAAAAAAAAAAAAAAAAAAAAAAAAAAAAAAAAAAAAAAAAAAAAAAAAAAAAAAAAAAAAAAAAAAAAAAAAAAAAAAAAAAAAAAAAAAAAAAAAAAAAAAAAAAAAAAAAAAAAAAAAAAAAAAAAAAAAAAAAAAAAAAAAAAAAAAAAAAAAAAA                                                                                                    |   |
| Image: state state s |   |
| Image: state state stat                |   |
| Image: style style styl                |   |
| Image: style style styl                |   |
| Image: State of the state of the state                 |   |
| Image: Constraint of the constraint of the constraint                |   |
| Image: State State Stat                |   |
| Image: State State Stat                |   |
| Image: Constraint of the state of the state of the st  |   |
| 275323551       Chacara Das Pitangueiras       3115508       CAXAMBU       MG       8.3       MARIA***********************************                                                                                                    |   |
| 355745708         Stio Mombaca         3115508         CAXAMBU         MG         9         SILVIO         SILVIO           355747508         Stio Mombaca         3115508         CAXAMBU         MG         9         SILVIO         9         9           355747509         Stio Mombaca         3115508         CAXAMBU         MG         13         SILVIO         9           355747509         FAZENDA MORRO QUEIMADO         3115508         CAXAMBU         MG         12         NILZA         9                                                                                                    |   |
| 355746356         Sitio Mombaca         3115508         CAXAMBU         MG         13         Sit/VIO           355747590         FAZENDA MORRO QUEIMADO         3115508         CAXAMBU         MG         12         NILZA                                                                                                    |   |
| 355747599         FAZENDA MORRO QUEIMADO         3115508         CAXAMBU         MG         12         NILZA                                                                                                    |   |
|                                                                                                    |   |
| 356883632 Sitio Sol Nascente 3115508 CAXAMBU MG 10 MARIA ******                                                                                                    |   |
| 435974066 Sitio Campo Do Meio Do Valdir 3115508 CAXAMBU MG 5 VALDIR ******                                                                                                    |   |
| 435974147 SITIO DO CILINHO 3115508 CAXAMBU MG 3.3 HERCILIO *****                                                                                                    |   |
| 435974309 Sitio Sao Mateus 3115508 CAXAMBU MG 5 ROSANGELA **********                                                                                                    |   |
|                                                                                                    |   |

O arquivo será carregado e depois clicar em Transformar Dados

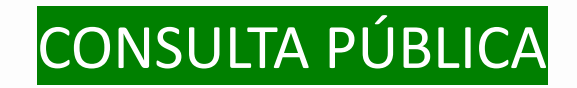

| Arquivo                | rayina iniciai              |          | rormai                            | Automai Coluna                     | LAIDI              | iyau                            |              |                     |                               |                                                                       |                       |               |                                     |                                    | - U                                                                                                    |
|------------------------|-----------------------------|----------|-----------------------------------|------------------------------------|--------------------|---------------------------------|--------------|---------------------|-------------------------------|-----------------------------------------------------------------------|-----------------------|---------------|-------------------------------------|------------------------------------|----------------------------------------------------------------------------------------------------|
| Fechar e<br>Carregar • | Atualizar<br>Visualização - | Prop     | riedades<br>r Avançado<br>nciar 👻 | Escolher Remov<br>Colunas - Coluna | rer Ma<br>s • Linh | anter Remover<br>has • Linhas • | A<br>Z<br>A↓ | Dividir<br>Coluna • | Agrupar 1<br>por 1<br>2 Subst | eados: Número Inteiro 👻<br>a Primeira Linha como Cai<br>ituir Valores | beçalho 👻             | Combinar<br>P | Gerenciar<br>arâmetros <del>-</del> | Configurações da<br>fonte de dados | Nova Fonte  Nova Fonte  Nova Fontes  Nova Fontes  Nova Fo |
| Fechar                 |                             | Consulta |                                   | Gerenciar Coluna                   | as R               | eduzir Linhas                   | Classifi     |                     | Tra                           | ansformar                                                             |                       |               | Parâmetros                          | Fontes de Dados                    | Nova Consulta                                                                                                    |
| Consultas              | [1]                         | <        |                                   | CÓDIGO DO IMOV                     | EL 💌               | <sup>AB</sup> C DENOMIÇÂ        | ÃO DO IMÓ    | ÖVEL 👻              | 1 <sup>2</sup> 3 CÓDIGO DO    | MUNICÍPIO (IBGE) 💌                                                    | <sup>AB</sup> C MUNIC | CÍPIO         | Co                                  | nfig. Consult                      | a ×                                                                                                    |
| imo                    | overs_3115508               |          | 1                                 | 197                                | 7856106            | SITIO MANSO E                   | VILLELA      |                     |                               | 3115508                                                               | CAXAMBU               |               |                                     |                                    |                                                                                                    |
|                        |                             |          | 2                                 | 197                                | 7856360            | Chacara Santa                   | loana D Ar   | c li                |                               | 3115508                                                               | CAXAMBU               | í             |                                     | OPRIEDADES                         |                                                                                                    |
|                        |                             |          | 3                                 | 275                                | 206598             | Sitio Mombaca                   |              |                     |                               | 3115508                                                               | CAXAMBU               |               | No                                  | me                                 |                                                                                                    |
|                        |                             |          | 4                                 | 275                                | 206679             | Vale Das Colina                 | IS           |                     |                               | 3115508                                                               | CAXAMBU               |               | Im                                  | oveis_3115508                      |                                                                                                    |
|                        |                             |          | 5                                 | 275                                | 5206750            | Sitio Mombaca                   | I.           |                     |                               | 3115508                                                               | CAXAMBU               |               | Тос                                 | las as Propriedades                |                                                                                                    |
|                        |                             |          | 6                                 | 275                                | 5207055            | Fazenda Taboa                   | 0            |                     |                               | 3115508                                                               | CAXAMBU               |               |                                     |                                    |                                                                                                    |
|                        |                             |          | 7                                 | 275                                | 323470             | Sitio Dabus                     |              |                     | [Sem título]                  | 3115508                                                               | CAXAMBU               |               | 4 EI/                               | APAS APLICADAS                     |                                                                                                    |
|                        |                             |          | 8                                 | 275                                | 323551             | Chacara Das Pit                 | tangueiras   |                     |                               | 3115508                                                               | CAXAMBU               |               |                                     | Fonte                              | \$-                                                                                                    |
|                        |                             |          | 9                                 | 275                                | 323551             | Chacara Das Pit                 | tangueiras   |                     |                               | 3115508                                                               | CAXAMBU               |               |                                     | Cabeçalhos Promo                   | vidos 🍄                                                                                                    |
|                        |                             |          | 10                                | 275                                | 323551             | Chacara Das Pit                 | tangueiras   |                     |                               | 3115508                                                               | CAXAMBU               |               | ×                                   | Tipo Alterado                      |                                                                                                    |
|                        |                             |          | 11                                | 275                                | 323551             | Chacara Das Pit                 | tangueiras   |                     |                               | 3115508                                                               | CAXAMBU               | _             |                                     |                                    |                                                                                                    |
|                        |                             |          | 12                                | 275                                | 5323551            | Chacara Das Pit                 | tangueiras   |                     |                               | 3115508                                                               | CAXAMBU               |               |                                     |                                    |                                                                                                    |
|                        |                             |          | 13                                | 275                                | 5323551            | Chacara Das Pit                 | tangueiras   |                     |                               | 3115508                                                               | CAXAMBU               |               |                                     |                                    |                                                                                                    |
| 2                      |                             |          | 14                                | 355                                | 745708             | Sitio Mombaca                   |              |                     |                               | 3115508                                                               | CAXAMBU               |               |                                     |                                    |                                                                                                    |
|                        |                             |          | 15                                | 355                                | 746356             | Sitio Mombaca                   |              |                     |                               | 3115508                                                               | CAXAMBU               |               |                                     |                                    |                                                                                                    |
|                        |                             |          | 16                                | 355                                | 747590             | FAZENDA MOR                     | RO QUEIM     | ADO                 |                               | 3115508                                                               | CAXAMBU               |               |                                     |                                    |                                                                                                    |
|                        |                             |          | 17                                | 356                                | 5883632            | Sitio Sol Nascer                | nte          |                     |                               | 3115508                                                               | CAXAMBU               |               |                                     |                                    |                                                                                                    |
|                        |                             |          | 18                                | 435                                | 974066             | Sitio Campo Do                  | Meio Do \    | /aldir              |                               | 3115508                                                               | CAXAMBU               |               |                                     |                                    |                                                                                                    |
|                        |                             |          | 19                                | 435                                | 974147             | SITIO DO CILINI                 | ю            |                     |                               | 3115508                                                               | CAXAMBU               |               |                                     |                                    |                                                                                                    |
|                        |                             |          | 20                                | 435                                | 974309             | Sitio Sao Mateu                 | 15           |                     |                               | 3115508                                                               | CAXAMBU               |               |                                     |                                    |                                                                                                    |
|                        |                             |          | 21                                | 439                                | 9715022            | Acampamento                     | Bom Pasto    | r                   |                               | 3115508                                                               | CAXAMBU               |               |                                     |                                    |                                                                                                    |
|                        |                             |          | 22                                | 514                                | 1002380            | Sitio Monbaca                   |              |                     |                               | 3115508                                                               | CAXAMBU               |               | ~                                   |                                    |                                                                                                    |
|                        |                             |          | 23                                | 514                                | 1002460            | Sitio Nossa Sen                 | hora Apare   | ecida               |                               | 3115508                                                               | CAXAMBU               |               |                                     |                                    |                                                                                                    |
|                        |                             |          | 24                                |                                    |                    |                                 |              |                     |                               |                                                                       |                       | >             |                                     |                                    |                                                                                                    |

#### O arquivo será carregado e depois clicar em Fechar e Carregar

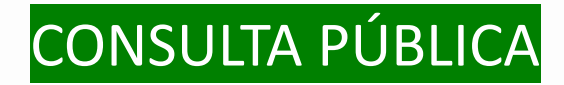

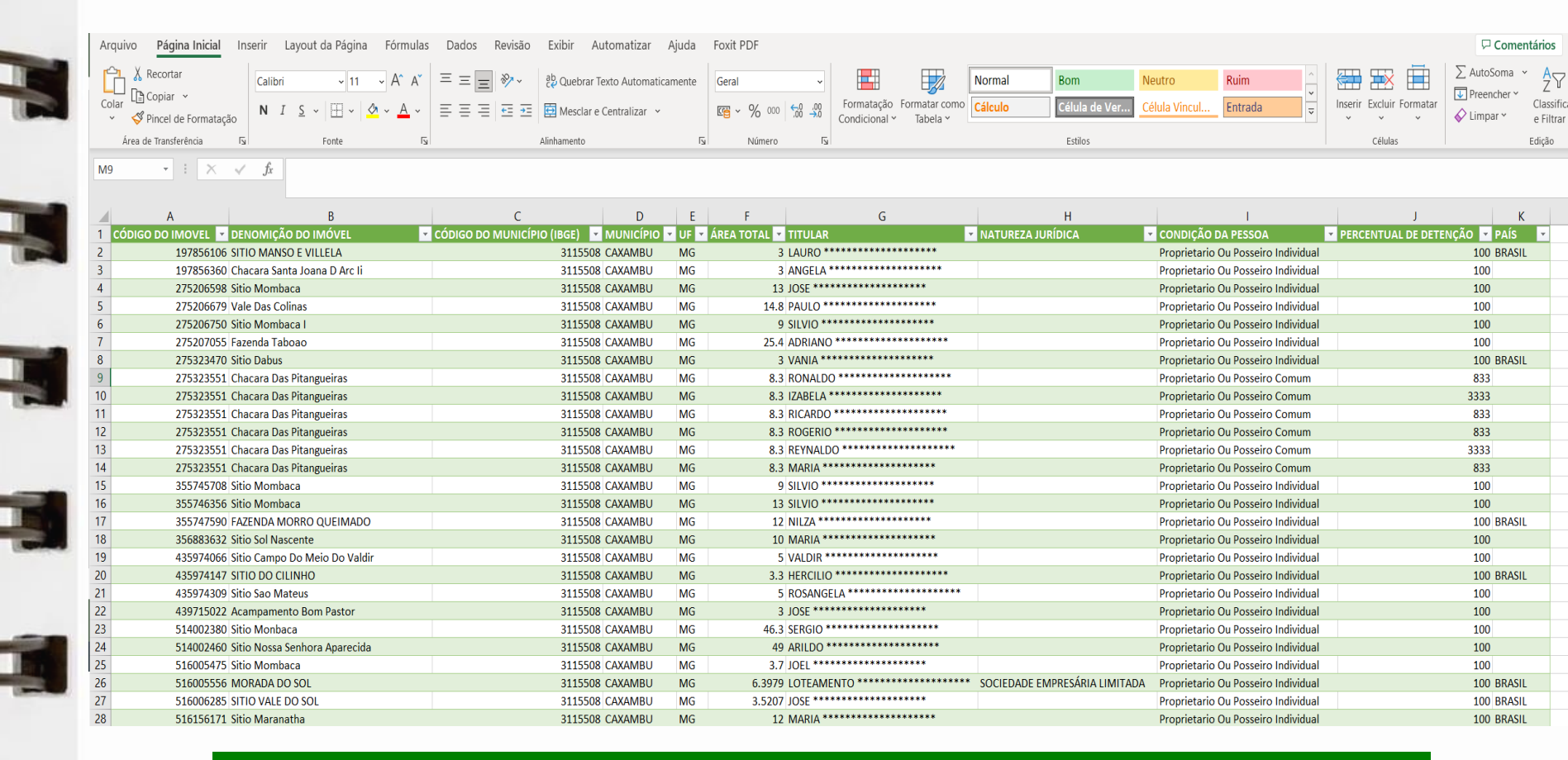

#### Resultado Todos os imóveis do município serão migrados

#### Demais Serviços - Acessar: <u>https://cadastrorural.wixsite.com/minasgerais/servicos</u>

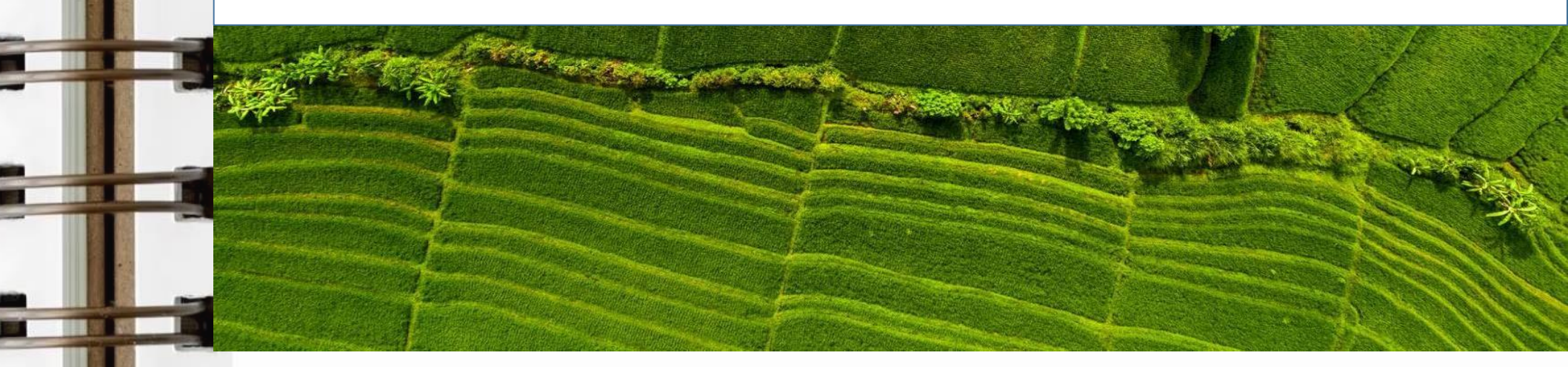

#### Envio de documentos para formalizar processo administrativo: <u>protocolo.mg.bhe@incra.gov.br</u>

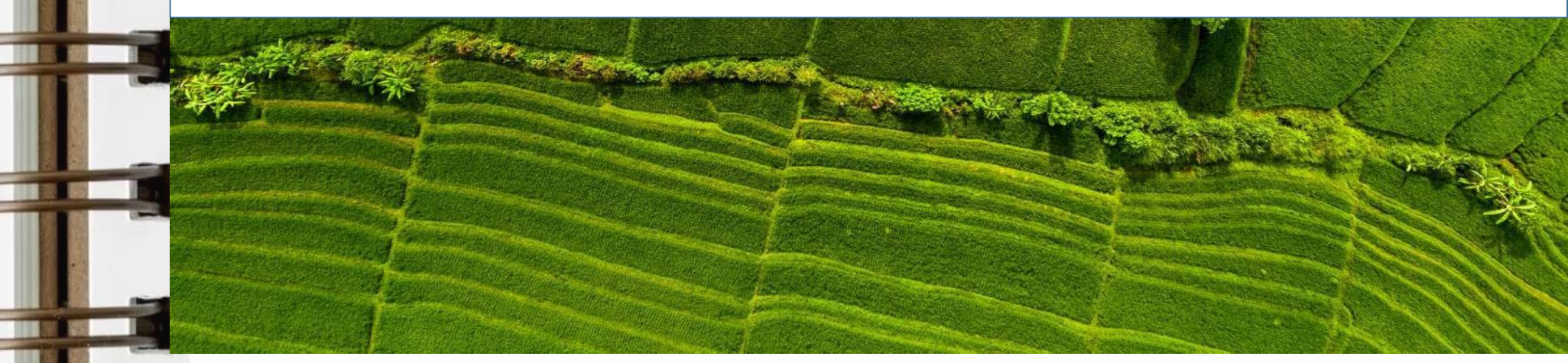

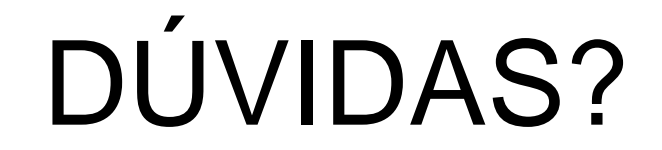

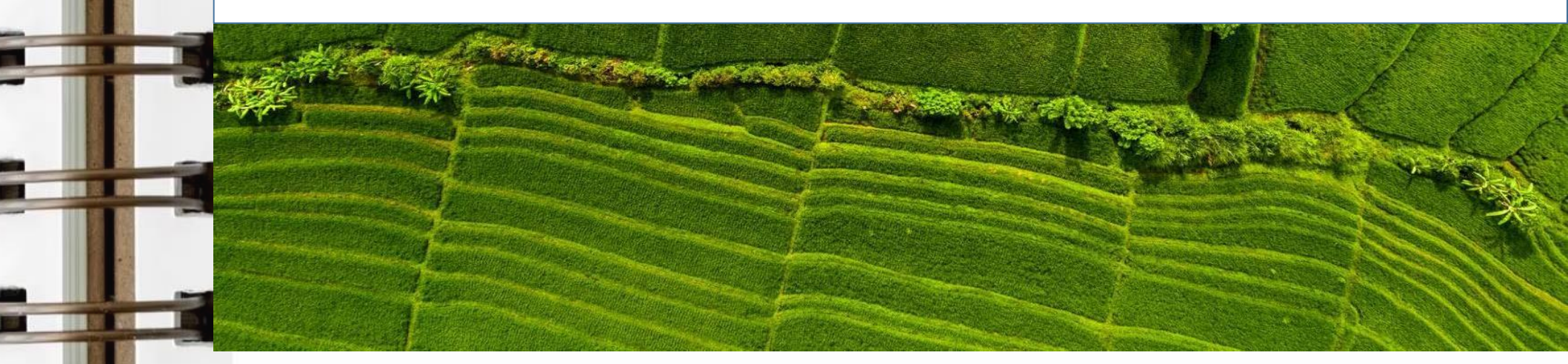